# 「食堂云」后端产品手册

应用类型:服务应用

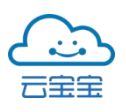

# 目录

| 1登录后台系统            | 1 |
|--------------------|---|
| 2 后台系统界面           | 2 |
| 2.1 单位管理           | 2 |
| 2.1.1 单位管理—机构设置    | 2 |
| 2.1.2 单位管理—食堂列表    | 3 |
| 2.2 食堂管理           | 3 |
| 2.2.1 食堂管理—窗口列表    | 3 |
| 2.2.2 食堂管理—堂食用餐时段  | 4 |
| 2.2.3 食堂管理—餐柜备餐    | 5 |
| 2.3 长者食堂报表         | 5 |
| 2.3.1 长者食堂报表—财务总表  | 5 |
| 2.3.2 长者食堂报表——经营报表 | 6 |
| 2.3.3 长者食堂报表—餐饮统计  | 7 |
| 2.4 用户管理           | 8 |
| 2.4.1 用户管理—已审核     | 8 |
| 2.4.2 用户管理—未审核1    | 0 |
| 2.4.3 用户管理—载体管理1   | 1 |
| 2.4.4 用户管理—策略管理1   | 2 |
| 2.4.5 用户管理—补贴分组1   | 4 |

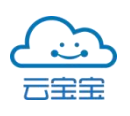

|       | 2.4.6 用户管理—长者管理  | 16 |
|-------|------------------|----|
| 2.5 t | 订餐管理             |    |
|       | 2.5.1 订餐管理—订餐规则  | 17 |
|       | 2.5.2 订餐管理—菜品分类  | 19 |
|       | 2.5.3 订餐管理—菜品列表  | 19 |
|       | 2.5.4 订餐管理—每日菜谱  | 22 |
|       | 2.5.5 订餐管理—历史菜单  | 23 |
|       | 2.5.6 订餐管理—预订记录  | 23 |
|       | 2.5.7 订餐管理——备餐报表 | 24 |
| 2.6   | 报餐管理             |    |
|       | 2.6.1 报餐规则       | 25 |
|       | 2.6.2 报餐统计       | 27 |
|       | 2.6.3 报餐明细       | 27 |
| 2.7 勞 | 资金管理             |    |
|       | 2.7.1 资金管理和记录    |    |
|       | 2.7.2 交易退款       | 29 |
|       | 2.7.3 补贴充值       |    |
|       | 2.7.4 补贴清退       |    |
| 2.8 贝 | 账务记录             |    |
|       | 2.8.1 账务记录—消费类   |    |

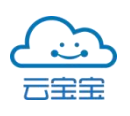

|       | 2.8.2 账务记录—消费退款类   |    |
|-------|--------------------|----|
|       | 2.8.3 账务记录—充值类     |    |
|       | 2.8.4 账务记录—充值退款类   |    |
|       | 2.8.5 账务记录—财务总表    |    |
| 2.9 劣 | 牧据分析               |    |
|       | 2.9.1 数据分析—经营报表    |    |
|       | 2.9.2 数据分析—餐点统计    |    |
|       | 2.9.3 数据分析—菜品销量分析  |    |
|       | 2.10.1 其他场景—活动公告   |    |
|       | 2.10.2 其他场景—当面付款分组 |    |
|       | 2.10.3 其他场景—定额方案   |    |
| 2.11  | 推广管理               | 40 |
|       | 211.1 广告管理列表       | 40 |
| 2.12  | 商务局平台              | 41 |
|       | 2.12.1 单位补贴发放      | 41 |
|       | 2.12.2 补贴分组管理      |    |
|       | 2.12.3 用户补贴发放      |    |
|       | 2.12.4 现金消费记录      |    |
|       | 2.12.5 单位补贴记录      | 44 |

# 编撰目的

该说明,意在将「食堂云」基本功能做基础介绍;为运营、产品及相关用户 提供该应用的基本使用方法,为应用类产品运营、迭代及优化做文档支撑。

# 后台端 (单位管理端) 功能说明

| 食堂云后台      |
|------------|
|            |
|            |
|            |
|            |
|            |
|            |
|            |
| 合带二倍理乏法    |
| 民主厶目理於纨    |
| ▲ 手机号/账户名称 |
|            |
|            |
|            |
| 容录         |
| All state  |
|            |
|            |

1登陆后台系统:

单位根据后台管理账号登陆后台管理系统首页。任意互联网设备的浏览器都可登陆后台系统。根据单位使用情况可开设多个账号,账户角色可分配不同权限。

当前后台地址: <u>https://st.cloudbae.cn/backend/login</u> 通过访问链接进入后台地址后点击"登录"可以进入食堂云后台页面。

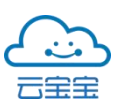

2 后台系统界面

|             |     |                  | 退出 |
|-------------|-----|------------------|----|
|             | k - | 个人信息             |    |
| ybbgs 🗖 单位管 | 理员  |                  |    |
| 单位管理        |     |                  |    |
| 食堂管理        |     |                  |    |
| 用户管理        |     |                  |    |
| 订餐管理        |     | 用户名 ybbgs        |    |
| 资金管理        |     | 手机号码 18776565658 |    |
| 账务记录        |     |                  |    |
| 数据分析        |     | 修改 哈 的           |    |
| 其他场景        |     |                  |    |

# 2.1 单位管理

2.1.1 单位管理—机构设置

若要添加一级部门可点击「增加一级部门」按钮,一级部门下可添加下级部门。添加部门设置序号越大排序越前。如未填排序,新增的部门则默认顺序排在最后。开通免审则申请该部门的用户无需审核即可通过申请。

| •                      | 机构列表               |                 |
|------------------------|--------------------|-----------------|
| admin <mark>管理员</mark> | 云宝宝大数据产业发↓▼ 增加一级部门 |                 |
| 单位管理                   | ▼ ➡ 云宝宝公司          | 添加下级部门 编辑 免审 删除 |
| 机构设置                   | - 🖹 人力资源部          | 编辑免审删除          |
| 食堂列表                   | - 📄 办公室            | 编辑 免审 删除        |
| 食堂管理 ▶                 | ■ 食堂云事业组 免审        | 编辑免审 删除         |

2.1.2 单位管理—食堂列表

一个单位可有多个食堂,食堂列表展示所属单位食堂名称、地址、联系人等 信息。相关操作可能影响食堂业务的正常开展,需要添加、删除食堂,或者修改 食堂名称、地址、联系人信息等,请联系"食堂云"管理员。

|                                                                                                    |          |                     |         |             |     |             |                     | 退出 |
|----------------------------------------------------------------------------------------------------|----------|---------------------|---------|-------------|-----|-------------|---------------------|----|
| 全         民業工           ybbgs         全公常理           単位管理         所属单位           机构设置         云宝宝大数据产业发展有限责任公司           企会加速         云宝宝大数据产业发展有限责任公司 |          |                     |         |             |     |             |                     |    |
| ybbgs 🚺 🙀 🕁 🕾 丹                                                                                                    | <b>A</b> | 单位: 云宝宝大数据产业发展有限责任: | 公司 操作   |             |     |             |                     |    |
| 单位管理                                                                                                    | <b></b>  | 所属单位                | 食堂名称    | 地址          | 联系人 | 联系电话        | 创建时间                |    |
| 机构设置                                                                                                    |          | 云宝宝大数据产业发展有限责任公司    | 云宝宝第二食堂 | 五象总部基地C座19楼 | 钟诗华 | 13507877204 | 2019-12-27 19:31:37 |    |
| 食堂列表                                                                                                    |          | 云宝宝大数据产业发展有限责任公司    | 云宝宝食堂   | 桂春路南一里1号    | 金文铉 | 15296521024 | 2019-03-27 19:22:20 |    |

# 2.2 食堂管理

2.2.1 食堂管理—窗口列表

新增食堂窗口或设置窗口对应机具等相关信息,对应窗口机具信息进行绑

定。

|             |                                        |           |                                         | 退出         |
|-------------|----------------------------------------|-----------|-----------------------------------------|------------|
|             | 窗口列表                                   |           |                                         |            |
| admin 【管理员】 | 新增 归属单位 云宝宝大数据产业                       | Ł发↓▼ 归属食堂 | 云宝宝食堂 ▼ 窗口名称                            | 请输入窗口名称 搜索 |
| 食堂管理        | 归属食堂 窗口名称                              | 窗口编号      | 机具序列号                                   | 操作         |
| 窗口列表        | 云宝宝食堂 windowsPos机                      | 10038     | 0E5E582E0830AF51                        | 编辑 禁用机具 删除 |
| 堂食用餐时段      | 云宝宝食堂 韬韬winpos                         | 10053     | ffffffff-c43f-7739-ffff-ffffef05ac4a    | 编辑 禁用机具 删除 |
| 餐柜管理        | 云宝宝食堂 南职院46号                           | 10056     | ffffffff-c43f-77f3-0000-000003fb5a41    | 编辑 启用机具 删除 |
| 餐柜备餐        | 云宝宝食堂 ffffffff-c43f-77f3-ffff-ffffea3d | 10073     | ffffffff-c43f-77f3-ffff-ffffea3d722e-1a | 编辑 启用机具 删除 |

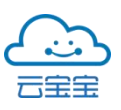

添加窗口操作界面如下:

| 添加窗口   |                                                         | ×  |
|--------|---------------------------------------------------------|----|
| 归属食堂:  | 云宝宝食堂                                                   |    |
| *窗口名称: |                                                         |    |
| 机具序号:  |                                                         |    |
| *当面付款: |                                                         |    |
| *归属分组: |                                                         | •  |
| *金額模式: | <ul> <li>□ 输入金额</li> <li>□ 固定金額</li> <li>请选择</li> </ul> |    |
|        | म्रिज<br>मिर्                                           | 确认 |

### 2.2.2 食堂管理—堂食用餐时段

默认为早餐、午餐、晚餐、夜宵四个时段,单位可根据堂食用餐时段修改统 计事件段。

|             |                                |               | 退出 |
|-------------|--------------------------------|---------------|----|
|             | 堂食用餐时段                         |               |    |
| ybbgs 单位管理员 | 1月属単位 云宝宝大数据产业发)▼ 月属食堂 云宝宝第二食堂 | •             | 编辑 |
| 单位管理        | 堂食统计餐点                         | 统计事件段         |    |
| 食堂管理        | 早餐                             | 00:00 ~ 10:00 |    |
| 窗口列表        | 午餐                             | 10:00 ~ 15:00 |    |
| 堂食用餐时段      | 晚餐                             | 15:00 ~ 21:00 |    |
| 餐柜备餐        | 夜宵                             | 21:00 ~ 00:00 |    |

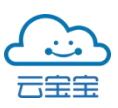

2.2.3 食堂管理—餐柜备餐

单位食堂管理员可由餐柜备餐功能对对应餐柜进行保温、消毒、开灯等状态 设置。由【更多操作】按钮对指定餐柜进行操作。

|             |       |            |        |           |    |    |      |    |      |    |    |      | 退出 |
|-------------|-------|------------|--------|-----------|----|----|------|----|------|----|----|------|----|
|             | 餐柜备餐  |            |        |           |    |    |      |    |      |    |    |      |    |
| admin 【管理员】 | 归属单位  | 云宝宝大数据产业发厂 | ▼ 归属食堂 | 云宝宝食堂     |    | •  |      |    |      |    |    |      |    |
| 食堂管理        | 归属食堂  | 餐柜名称       | 餐门数量   | 对应订餐号     | 管理 |    |      |    |      |    |    |      |    |
| 窗口列表        | 云宝宝食堂 | 江南城投靠门近    | 36     | 731~766   | 全开 | 保温 | 关闭保温 | 消毒 | 关闭消毒 | 开灯 | 关灯 | 更多操作 |    |
| 堂食用餐时段      | 云宝宝食堂 | 江南城投离门远    | 36     | 1001~1036 | 全开 | 保温 | 关闭保温 | 消毒 | 关闭消毒 | 开灯 | 关灯 | 更多操作 |    |
| 餐柜管理        | 云宝宝食堂 | 五象城投离门远    | 36     | 37~72     | 全开 | 保温 | 关闭保温 | 消毒 | 关闭消毒 | 开灯 | 关灯 | 更多操作 |    |
| 餐柜备餐        | 云宝宝食堂 | 五象城投离门近    | 36     | 900~935   | 全开 | 保温 | 关闭保温 | 消毒 | 关闭消毒 | 开灯 | 关灯 | 更多操作 |    |

# 2.3 长者食堂报表

2.3.1 长者食堂报表—财务总表

账务总表支持实时指定查询条件查询,生成表单包括用户个账各类消费信息。点击【搜索】按钮,下方按倒叙排列显示符合条件的数据。导出的 Excel 表格可作为消费流水凭证。

|                     |   |                    |             |            |    |          |           |          |                       |          |          |          |          |                        | 退出 |
|---------------------|---|--------------------|-------------|------------|----|----------|-----------|----------|-----------------------|----------|----------|----------|----------|------------------------|----|
|                     |   | 账务总表               |             |            |    |          |           | 共有       | : <mark>213</mark> 个, | 总金额流     | 水+438 元  | (普通 +5   | 10.55元 / | 补贴 -72.55元             | Ê) |
| admin <b>San</b> ta | - | 区域 全部              |             | •          | 伊  | 转应商      | 全部        |          | ÷                     |          |          |          |          |                        |    |
| 单位管理                | • | 单位 全部              |             | •          | )  | 用户       | 请输入如      | L名、手材    |                       | 交易类      | 型 请注     | 先择       |          | •                      |    |
| 食堂管理                | • | 窗口名称 请选            | 择           | -          | 1  | 时间       | 2020/05/  | 31 -     | 至 202                 | 0/06/30  | •        |          |          |                        |    |
| 长者食堂报表              | - | 搜索 重置              | 导出到E        | ixcel      |    |          |           |          |                       |          |          |          |          |                        |    |
| 账务总表                |   | 姓名 手机号             | 一级部<br>门    | 二级部门       | 备注 | 交易<br>类型 | 食堂/<br>窗口 | 交易<br>金额 | 普通<br>部分              | 补贴<br>部分 | 普通<br>余额 | 补贴<br>余额 | 总余<br>额  | 时间                     |    |
|                     |   | 陆艺<br>宾 1473243249 | - 云宝宝<br>公司 | 食堂云事<br>业组 |    | 取消<br>订餐 | 宾宾窗<br>口  | +2       | +2                    | +0       | 9940.3   | 0        | 9940.3   | 2020-06-29<br>14:50:56 |    |
| 管点统计<br>用户管理        | * | 陆艺<br>宾 1473243249 | 云宝宝<br>公司   | 食堂云事<br>业组 |    | 取消<br>订餐 | 小POS<br>机 | +0.02    | +0.02                 | +0       | 9938.3   | 0        | 9938.3   | 2020-06-29<br>14:19:28 |    |

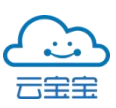

**城区/供应商:**民政局账号权限:全部城区可选,默认全部,展示全部数据,各城区账号权限:仅可查询该城区下所有"供应商",默认全部,展示全部数据。 各供应商账号权限:仅可查询该供应商下所有"单位",默认全部,展示全部数据

2.3.2 长者食堂报表—经营报表

长者食堂经营报表支持实时指定查询条件查询,生成表单按账单分类、按资金分类、总分类汇总。点击【搜索】按钮,下方按选择当月日期时间顺序排列显示符合条件的数据。导出的 Excel 表格可作为消费流水凭证。

|            | a.<br>N |            |       |       |      |       |      |      |         | 退    | 出 |
|------------|---------|------------|-------|-------|------|-------|------|------|---------|------|---|
|            |         | 长者食堂经      | 营报表   |       |      |       |      |      |         |      |   |
| admin 【管理员 |         | 区域         | 全部    | •     | 供应商  | 全部    | •    |      |         |      |   |
|            |         | 单位         | 全部    | •     | 归属食堂 | 请选择食堂 | •    | 统计时间 | 2020-05 | •    |   |
| 单位管理       | ÷       | 搜索  重      | 置 导出到 | Excel |      |       |      |      |         |      |   |
| 食堂管理       | ÷       | 按账单分类      | 按资金分类 | 总分类   |      |       |      |      |         | 单位:元 |   |
| 长者食堂报表     | *       |            | Ĩ     | 自费类   | 子    | 无值类   | 消费   | 学送退款 | 充值      | ī退款类 |   |
|            |         | 日期         | 普通部分  | 补贴部分  | 普通部分 | 补贴部分  | 普通部分 | 补贴部分 | 普通部分    | 补贴部分 |   |
| 经营报表       |         | 2020-05-01 | 0     | 0     | 0    | 0     | 0    | 0    | 0       | 0    |   |
| 餐点统计       |         | 2020-05-02 | 0     | 0     | 0    | 0     | 0    | 0    | 0       | 0    |   |
| 用户管理       | *       | 2020-05-03 | 0     | 0     | 0    | 0     | 0    | 0    | 0       | 0    |   |
|            |         | 2020-05-04 | 0     | 0     | 0    | 0     | 0    | 0    | 0       | 0    |   |

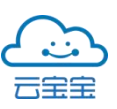

### 2.3.3 长者食堂报表—餐饮统计

指定条件对长者食堂的堂食统计、订餐统计、当面付款统计情况进行查询。

|            |   |      |       |      |      |            |       |       |         |   |    |    | 退出 |
|------------|---|------|-------|------|------|------------|-------|-------|---------|---|----|----|----|
|            |   | 餐点统计 |       |      |      |            |       |       |         |   |    |    |    |
| admin 【普理员 |   | 区域   | 全部    | •    | 供应商  | 全部         | •     | 单位    | 全部      |   | •  |    |    |
| 单位管理       |   | 归属食堂 | 请选择食堂 | •    | 统计时间 | 2020-05-31 | •     | 至 202 | 0-06-30 | • | 搜索 | 重置 |    |
| 食堂管理       |   | 堂食统计 | 订餐统计  | 当面付款 | 统计   |            |       |       |         |   |    |    |    |
| 长者食堂报表     |   | 餐点   |       | 数量   |      | 金額(单位      | 立: 元) |       |         |   |    |    |    |
| 账务总表       |   | 早餐   |       | 8    |      | 0.61       |       |       |         |   |    |    |    |
| 经营报表       |   | 午餐   |       | 25   |      | 72.95      |       |       |         |   |    |    |    |
| 餐点统计       |   | 晚餐   |       | 94   |      | 8.00       |       |       |         |   |    |    |    |
| 用户管理       |   | 夜宵   |       | 0    |      | 0.00       |       |       |         |   |    |    |    |
| 订餐管理       | × | 其他   |       | 3    |      | 0.12       |       |       |         |   |    |    |    |

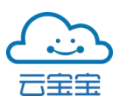

### 2.4 用户管理

2.4.1 用户管理——已审核

已申请开卡用户通过管理人员审核后会进入到用户管理已审核用户列表中。

|               |     |        |               |             |          |            |      |          |          |      |       |                        | 退出      |
|---------------|-----|--------|---------------|-------------|----------|------------|------|----------|----------|------|-------|------------------------|---------|
|               | ĵ   | 已审     | 7核用户列表        |             |          |            |      |          |          |      |       |                        | 共有: 62个 |
| ybbgs 🏼 🏘 🕼 🏌 | 经理员 | ψ      | 位云宝宝          | 大数据产业       | 发)       | 部门         | 请选择  |          | ,        | ·    |       |                        |         |
| 单位管理          | •   | 是否     | 享受补贴 请送       | 站择          |          | •          | 策略分组 | 无        |          |      | •     |                        |         |
| 食堂管理          | ÷   | 用      | <b>)户</b> 输入姓 | 名、手机号       | 或í       | 搜索         | 重置   | 新增用      | ₽₽       | 导出到  | JExco | ilæ                    |         |
| 用户管理          | ÷   | 姓名     | 手机号           | 一级部门        | 二级部门     | 是否享<br>受补贴 | 补贴分组 | 策略<br>分组 | 普通<br>余额 | 补贴余额 | 备注    | 注册时间                   | 操作      |
| 已审核<br>未审核    |     | 陈<br>源 | 18609280280   | 云宝宝-<br>食堂云 | 99999    | 是          |      | -        | 0        | 0    |       | 2020-06-17<br>09:19:12 | 编辑 删除   |
| 载体管理          |     | 廖子恒    | 18979280817   | 云宝宝-<br>食堂云 | 产品<br>体验 | 否          | ÷.   | ÷        | 0        | 0    |       | 2020-06-10<br>11:37:44 | 编辑 删除   |
|               |     | 王军     | 19979280616   | 云宝宝-<br>食堂云 | 产品<br>体验 | 否          |      | )es      | 0        | 0    | -     | 2020-05-28<br>17:51:11 | 编辑删除    |

1)新增用户:新增用户功能可以在不通过手机申请的情况下,由后台直接创建用户录入姓名、部门、是否享受补贴等信息,适用于不便使用手机或不便实人认证的特殊人群。但创建的用户不可使用手机登录,无法使用手机端的任何功能,只能通过绑定IC卡进行刷卡堂食。

点击对应用户管理操作列的【已审核】-【新增用户】按钮,打开新增用户 编辑页面,如下图所示:

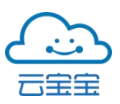

### 食堂云·产品手册

| while to |      |  |
|----------|------|--|
| *姓名:     | 输入姓名 |  |
| *部门:     |      |  |
| 是否享受补贴   | 请选择  |  |
| *补贴分组:   |      |  |
| 策略分组     | 请选择  |  |

# 2) 编辑人员信息:

| 编辑人员信息 |              |   |
|--------|--------------|---|
| *姓名:   | 陈源           |   |
| *手机号码: | 18609280280  |   |
| *部门:   | -            |   |
| *享受补贴: |              |   |
| *补贴分组: | 请选择 ▼        |   |
| 策略分组:  | <b>请选择</b> ▼ |   |
| 备注:    |              |   |
|        |              |   |
|        | 取消 确认        | 1 |

点击对应用户管理操作列的【已审核】-【编辑】可修改人员分组和部门等相关 信息,点击【确认】按钮,人员信息修改保存完毕。

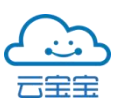

2.4.2 用户管理—未审核

用户申请开卡后会进入到未审核用户列表中。如不需要人员审核,单位食堂管理人员页可以在单位管理—机构设置中开启【免审】

|             |     |     |             |         |      |                     |                     | 退        |
|-------------|-----|-----|-------------|---------|------|---------------------|---------------------|----------|
|             | )   | 未审核 | 用户列表        |         |      |                     |                     | 共有: 129个 |
| ybbgs 🚺 🙀 🏠 | 管理员 | 单位  | 云宝宝大麦       | y据产业发厂  | 部门 i | 青选择                 | ·                   |          |
| 单位管理        | .*. | 用户  | 输入姓名、       | 手机号     | 搜索 1 | 12                  |                     |          |
| 食堂管理        | •   | 姓名  | 手机号         | 一级部门    | 二级部门 | 申请时间                | 注册时间                | 操作       |
| 用户管理        | 1   | 莫宁  | 18377473473 | 食堂云     | 爱南宁  | 2020-06-16 19:27:52 | 2020-06-16 19:27:52 | 軍核 删除    |
| 未审核         |     | 黄武锋 | 13767473979 | 食堂云     | 爱南宁  | 2020-05-11 20:25:17 | 2020-05-11 20:25:17 | 审核 删除    |
| 载体管理        |     | 石献国 | 18607473997 | 食堂云     | 爱南宁  | 2020-03-31 13:28:57 | 2020-03-31 13:28:57 | 审核 删除    |
| 策略管理        |     | 赖平莲 | 19837473358 | 食堂云     | 爱南宁  | 2020-03-23 07:39:41 | 2020-03-23 07:39:41 | 审核 删除    |
| 补贴分组        |     | 周晓静 | 18577473664 | 云宝宝-食堂云 | 爱南宁  | 2020-02-21 18:44:58 | 2020-02-21 18:44:58 | 审核 删除    |

**审核:**单位管理人员对申请开卡的用户进行核对后,可点击对应用户管理操作 列的【未审核】-【审核】按钮,打开编辑人员信息页面,修改用户对应分组后 选择【审核通过】编辑人员信息页如图所示:

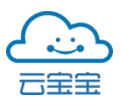

### 食堂云·产品手册

| 编辑人员信息 | , ×          |  |
|--------|--------------|--|
| *姓名:   | 英宁           |  |
| *手机号码: | 18374737473  |  |
| * 當以门: | 爱南宁          |  |
| *享受补贴: | 是            |  |
| 补贴分组:  | ■ 正式员工每月330元 |  |
| 策略分组:  | 请选择          |  |
| 备注:    |              |  |
|        |              |  |
|        |              |  |
|        |              |  |

#### 2.4.3 用户管理—载体管理

此功能将用户与IC卡(载体)编号做一个绑定,绑定后用户仍可继续使用 旧卡向食堂支付。

|           |   |     |             |                      |            |    |             |             |                            |                            |    | 退出      |
|-----------|---|-----|-------------|----------------------|------------|----|-------------|-------------|----------------------------|----------------------------|----|---------|
|           |   | 载伊  | 体列表         |                      |            |    |             |             |                            |                            |    | 共有: 4个  |
| admin 管理员 |   | Д   | 自位 云宝       | 宝大数据产业发展₹▼           | 部门         | J  | 请选择         | •           | 载体状态                       | 请选择                        |    | ~       |
| 食堂管理      | ۲ | Д   | 1户 输入机      | 生名、手机号或行             | 载体编号       | 输入 | 、载体编号       | 载任          | ≰标记                        | 入载体标记                      |    |         |
| 长者食堂报表    | • | 摂   | 索 重置        | 新增IC卡导               | 出到Excel表   |    |             |             |                            |                            |    |         |
| 用户管理      | * | 姓   | 手机号         | 一级部门                 | 二级部        | 载体 | 载体编号        | 载体标记        | 绑定时间                       | 最后使用                       | 操作 |         |
|           |   | 名   |             |                      | 11         | 状态 |             |             |                            | 11-J [11]                  |    |         |
| 未审核       | _ | 徐曼舒 | 13878100224 | 云宝宝大数据产业<br>发展有限责任公司 | 食堂云<br>事业组 | 禁用 | test11111   | 11111       | 2019-09-<br>11<br>16:04:49 | 2019-09-<br>16<br>15:50:19 | 编辑 | 解除禁用 挂失 |
| 载体管理      |   | 14  |             |                      |            |    |             |             | 2010.00                    | 2010 10                    |    |         |
|           |   | 防运炉 | 17677125689 | 云宝宝大数据产业<br>发展有限责任公司 | 食堂云<br>事业组 | 禁用 | f6662eee111 | f6662eee111 | 2019-09-<br>24<br>11:16:31 | 2019-10-<br>28<br>11:01:13 | 编辑 | 解除禁用 挂失 |
|           |   | R4: |             |                      |            |    |             |             | 2020-03-                   | 2020-03-                   |    |         |
|           |   | 远婷  | 17677125689 | 云宝宝大数据产业<br>发展有限责任公司 | 食堂云<br>事业组 | 禁用 | 6f58ff35-1  | 6f58ff35-2  | 30<br>11:09:01             | 30<br>11:34:25             | 编辑 | 解除禁用 挂失 |

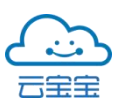

2.4.4 用户管理—策略管理

单位可根据需求增加、修改策略向用户提供消费折扣,发挥促销作用提高营 销效益。

|                   |     |       |            |       | 退出 |
|-------------------|-----|-------|------------|-------|----|
|                   |     | 策略管理  |            |       |    |
| ybbgs 🛛 <u>単位</u> | 管理员 | 单位    | 云宝宝大数据产业发) | 新增    |    |
| 单位管理              | •   | 策略名称  |            | 操作    |    |
| 食堂管理              | •   | 外收20% |            | 编辑 删除 |    |
| 用户管理              | 1   | 每日限2次 |            | 编辑 删除 |    |
| 已审核               |     |       |            |       |    |
| 未审核               |     |       |            |       |    |
| 载体管理              |     |       |            |       |    |
| 策略管理              |     |       |            |       |    |
| 补贴分组              |     |       |            |       |    |

新增:新增策略可点击对应用户管理操作列的【策略管理】-【新增】
 按钮,打开新增策略页面对堂食、订餐折扣信息进行修改限制消费时段后选择【提交】按钮保存新增策略,新增策略页面如图所示:

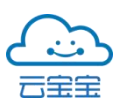

### 食堂云·产品手册

| *策略名称:  | 2~64字符 |    |                      |      |     |
|---------|--------|----|----------------------|------|-----|
| 肖费折扣    |        |    |                      |      |     |
| *堂食折扣:  | 100    |    |                      |      | %   |
| *订餐折扣:  | 100    |    |                      |      | %   |
| *当面付折扣: | 100    |    |                      |      | %   |
| 肖费限制    |        |    |                      |      |     |
| *限制时段:  | 不限制    |    |                      |      | •   |
|         | 0      | 时一 | 分到 23                | 时 59 | 分   |
|         |        |    | <br>I- KEL Ver #hr . |      | 2/2 |

#### 编辑策略—消费折扣

①折扣时段:默认不限制,可添加多个时段但时段不可重复。

②订餐折扣:订餐折扣时间需包涵整个订餐时段,否则订餐折扣不能生效。

#### 编辑策略—消费限制

①限制类型:除"每日固定时段"外,选择其他限制类型时段。

②添加限制时段:至多添加五个时段(共六个),可设置时段上限金额、上限次数。

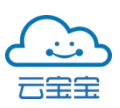

2.4.5 用户管理--补贴分组

单位可通过补贴分组对用户补贴进行分类新增创建,页面的配置项将在提交后10分钟生效。

| <u></u> 段堂 | THE N |                         | 退出    |
|------------|-------|-------------------------|-------|
|            |       | 补贴分组                    |       |
| ybbgs 单位管  | 理员    | <b>单位</b> 云宝宝大数据产业发/ 新增 |       |
| 单位管理       | •     | 提示:当前页面的配置项将在提交后10分钟生效。 |       |
| 食堂管理       | •     | 补贴分组名称                  | 操作    |
| 用户管理       | ×     | 外来人员每月100元              | 编辑 删除 |
| 已审核        |       | 正式员工每月330元              | 编辑 删除 |
| 未审核        |       | 实习生每月200元               | 编辑 删除 |
| 载体管理       |       | 消费自动补贴                  | 编辑 删除 |
| 策略管理       |       | 内部补贴0.5元                | 编辑 删除 |
| 补贴分组       |       | 消费补贴2元                  | 编辑 删除 |

新增:单位可新增补贴分组名称选择补贴类型,可点击对应用户管理操作
 列的【补贴分组】-【新增】按钮,打开新增补贴分组页面,如下图所示:

| 新增补贴分组   |                         | ×    |
|----------|-------------------------|------|
| *补贴分组名称: | 2-64字符                  |      |
| *补贴类型:   | 请选择<br>手动发放补贴<br>消费自动补贴 |      |
|          |                         | 取消提交 |

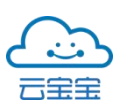

提交

2)编辑:单位可对已有的补贴分组名称进行修改或修改补贴类型,可点击对应用户管理操作列的【补贴分组】-【编辑】按钮,打开新编辑补贴分组页面, 【手动发放补贴】是由单位管理人员按每月/每季周期发放。【消费自动补贴】可实现设置每笔消费的补贴金额。消费自动补贴设置生效后,分组内的用户消费金额不低于补贴金额时,可享受一次对相应的补贴。如下图所示:

| 编辑补贴分组             |                                                                             |  |
|--------------------|-----------------------------------------------------------------------------|--|
| *补贴分组名称:<br>*补贴类型: | <ul> <li>外来人员每月100元</li> <li>请选择</li> <li>手动发放补贴</li> <li>消费自动补贴</li> </ul> |  |
|                    |                                                                             |  |

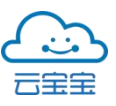

### 2.4.6 用户管理—长者管理

|                    |       |          |                   |           |             | 退出     |
|--------------------|-------|----------|-------------------|-----------|-------------|--------|
|                    | 长者管理  | 1        |                   |           |             | 共有: 3个 |
| admin <b>(管理员)</b> | 单位    | 云宝宝大数排   | 居产业发展1▼ 关键字       | 姓名、身份证号码、 | 用户状态 请选择    | •      |
| 用户管理 🝷             | 搜索    | 添加人员 2   |                   |           |             |        |
| 已审核                | 提示: 当 | 前页面的配置项料 | 将在提交后10分钟生效。      |           |             |        |
| 未审核                | 序号    | 姓名       | 身份证               | 用户状态      | 手机号         | 操作     |
| 载体管理               | 1     | 杨捷       | 4527*********0012 | 享受补助      | 17377156092 | 移除     |
| 策略管理               | 2     | 陈远婷      | 4505********7345  | 享受补助      | 17677125689 | 移除     |
| 补贴分组               | 3     | 杨荣盛      | 4521*******1375   | 享受补助      | 18776065658 | 移除     |
| 长者管理               |       |          |                   |           |             |        |

①用户状态:分为两种一是享受补助,二是黑名单状态。可将用户添加为2 个类型中任一个。

②添加人员:按照所选单位进行查找,已在列表内的用户。

# 2.5 订餐管理

订餐管理便于管理用户在线订餐和线下取餐等信息。其包括菜品的入库、菜 谱的发布、用户下单后的记录和备餐等全流程管理。

|             |        |             | 退出 |
|-------------|--------|-------------|----|
|             | 个人信息   |             |    |
| ybbgs 单位管理员 |        |             |    |
| 订餐管理 🔹      |        |             |    |
| 订餐规则        |        |             |    |
| 菜品分类        |        |             |    |
| 菜品列表        | 用户名    | ybbgs       |    |
| 每日菜谱        | 手机号码   | 18776565658 |    |
| 历史菜单        | 100503 |             |    |
| 预定记录        |        | 修改密码        |    |
| 备警报表        |        |             |    |

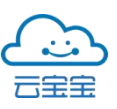

2.5.1 订餐管理—-订餐规则

|              | ä     |          |          |            |            |            |            |            |          | 退出  |
|--------------|-------|----------|----------|------------|------------|------------|------------|------------|----------|-----|
|              |       | 订餐规则     | IJ       |            | 送          | 择归属        | 食堂         |            |          |     |
| ybbgs 🛑单位管理  | 1员    | 归属单位     | 云宝宝      | 至大数据产业发    | )▼ 归属食堂    | 云宝宝食堂      | • 2        | 绢          | 辑订       | 餐规则 |
| 食堂管理<br>用户管理 | •     | 餐点序<br>号 | 餐点名<br>称 | 是否开放订<br>餐 | 取餐开始时<br>间 | 取餐结束时<br>间 | 订餐上限数<br>量 | 启用扫码取<br>餐 | 订餐模<br>式 | 操作  |
| 订餐管理         | 1.000 | 1        | 早餐       | 是          | 06:30      | 10:30      | 200        | 是          | 定时定<br>点 | 编辑  |
| 订餐规则         |       | 2        | 午餐       | 是          | 11:00      | 17:00      | 200        | 是          | 定时定<br>点 | 编辑  |
| 菜品分类菜品列表     |       | 3        | 下午茶      | 否          | 14:30      | 16:00      | 200        | 是          | 定时定<br>点 | 编辑  |
|              |       | 4        | 晚餐       | 否          | 16:30      | 19:30      | 200        | 是          | 定时定<br>点 | 编辑  |
| 历史菜单<br>预定记录 |       | 5        | 夜宵       | 是          | 17:10      | 23:30      | 200        | 是          | 定时定<br>点 | 编辑  |
| 备餐报表         |       | 6        | 外卖       | 否          | 10:30      | 19:30      | 200        | 是          | 定时定<br>点 | 编辑  |

订餐规则配置开放订餐的餐点和时间等规则设定

编辑:单位对订餐模块进行管理制定订餐类型可点击对应订餐管理操
 作列的【订餐规则】-【编辑】,打开编辑订餐规则页面,如图所示:

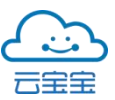

### 食堂云·产品手册

| 编辑订餐规则                                          |            |
|-------------------------------------------------|------------|
| 餐点信息                                            |            |
| <ol> <li>餐点序号:1</li> <li>2 订餐模式:定时定点</li> </ol> |            |
| <ol> <li>3 *餐点名称:</li> </ol>                    | 4 是否开放订餐:  |
| 基本设置                                            |            |
| *取餐开始时间: 06 📀 时 30 📀 分 *取餐结束时间: 10              | ♦ 时 30 ♦ 分 |
| 5 *订餐上限数量: 200                                  | 6 启用扫码取餐:  |
| 订餐时间(取餐结束时间前多久截止)                               |            |
| *订餐截止时间: 取餐结束时间前 0 小时 00 ♥ 分钟 截止                |            |
| *退订截止时间: 取餐结束时间前 0 小时 00 3 分钟 截止                |            |

①餐点序号:餐点的排列顺序及代号,不可更改。

②订餐模式:预留待定

③餐点名称:早餐、午餐、下午茶、晚餐、宵夜、外卖为默认六类餐点名称。可修改,但不可重复。

④是否开放订餐:对应餐点是否开放订餐业务。

⑤订餐上限数量:对应餐点份数上限,数额超过预设值时不在接受用户下单。

⑥启用扫码取餐:开启后用户才可在 POS 机上扫码核销取餐。

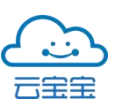

### 2.5.2 订餐管理—菜品分类

|               |     |      |             |            |       | 退出 |
|---------------|-----|------|-------------|------------|-------|----|
|               | )   | 菜品分类 |             |            | 新增菜品分 | 分类 |
| ybbgs 🚺 🍂 🙀 🙀 | 管理员 | 归属单位 | 云宝宝大数据产业发)▼ | 归属食堂 云宝宝食堂 | ▼ 新増  |    |
| 单位管理          | •   | 序号   | 分类名称        | 操作         |       |    |
| 食堂管理          | *   | 1    | 荤菜          | 编辑 删除      |       |    |
| 用户管理          | *   | 2    | 半荤菜         | 编辑 删除      |       |    |
| 订餐管理          | · · | 3    | 素菜          | 编辑 删除      |       |    |
|               |     | 4    | 外卖烧卤        | 编辑 删除      | 一删除分类 |    |
| 菜品分类          |     |      | 1/2761      |            |       |    |
|               |     |      | 1110日20     | 了尖名孙       |       |    |
|               |     |      |             |            |       |    |
| 历史菜单          |     |      |             |            |       |    |
| 预定记录          |     |      |             |            |       |    |

#### 单位可通过菜品分类新增、修改或删除菜品的分类

2.5.3 订餐管理—菜品列表

常用菜品的名单库,用于添加和管理菜品,便于发布菜谱时快速调用。

|             |      |              |          |      |          |          |          |       |        |                        |       | 退出 |
|-------------|------|--------------|----------|------|----------|----------|----------|-------|--------|------------------------|-------|----|
|             | 菜品列  | 表            |          |      |          |          |          |       | 新增     | 菜品                     |       |    |
| ybbgs 单位管理员 | 归属单位 | z zż         | 宝大数据     | 产业发厂 | • 归原     | 属食堂      | 云宝宝食     | 食堂    | ▼ 归属窗口 | 全部                     | •     |    |
| 订餐管理 🝷      | 菜品名称 | k 输入         | 菜品名称     |      | 餐品       | 分类       | 请选择菜     | 品分类   | ▼ 搜索   | 新增                     |       |    |
| 订餐规则        | 提示:" | 累计销量"        | 毎日0点)    | 后更新前 | 一天数      | 据。       |          |       |        | 编                      | 辑菜品   |    |
| 菜品分类        | 序 菜  | 品名称          | 计量<br>单位 | 单价   | 累计<br>销量 | 菜品<br>分类 | 归属<br>窗口 | 菜品简介  |        | 录入时间                   | 操作    |    |
| 菜品列表        | 1 糖  | 借排骨          | 份        | 8.00 | 19       | 荤菜       |          | 糖醋排骨, | 酸甜开胃。  | 2020-05-08             | 编辑删除  |    |
| 每日菜谱        |      |              |          |      |          |          |          |       |        | 01:25:28               |       |    |
| 历史菜单        | 2 红  | <b></b> 충猪耳朵 | 份        | 7.50 | 17       | 素菜       | -        |       |        | 2020-05-07<br>20:25:44 | 编辑 删除 |    |
| 预定记录        | 3 红  | 尧肉           | 份        | 5.00 | 4        | 荤菜       | ्ज<br>र  |       |        | 2020-06-03<br>20:49:39 | 编辑 删除 |    |
| 备餐报表        |      |              | <u>.</u> |      |          |          |          |       |        | 2020-06-03             |       |    |

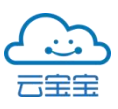

新增: 单位新增食堂菜品可点击对应订餐管理列的【菜品列表】-选择
 归属窗口后点击【新增】进行操作

|              |           |       |          |       |          |          |          |               |        |                                              | 退出    |
|--------------|-----------|-------|----------|-------|----------|----------|----------|---------------|--------|----------------------------------------------|-------|
|              | 菜品列表      | Ŕ     |          |       |          |          |          |               |        | ①选择                                          | 归属窗口  |
| ybbgs 单位管理员  | 归属单位      | Z     | 宝大数据     | [产业发] | • 归/     | 禹食堂      | 云宝宝      | 食堂            | ▼ 归属窗  | 1 全部                                         | •     |
| 订餐管理 👻       | 菜品名称      | 输入    | 菜品名称     |       | 餐品       | 分类       | 请选择菜     | 品分类           | ▼ 搜索   | 新增                                           |       |
| 订餐规则         | 提示:"累     | 《计销量" | 毎日0点     | 后更新前  | 「一天数     | [据。      |          | <b>()</b> '#+ | 又立〔4勋- |                                              | 杨芸口合白 |
| 菜品分类         | 序<br>号 菜品 | 名称    | 计量<br>单位 | 单价    | 累计<br>销量 | 菜品<br>分类 | 归属<br>窗口 | 菜品简介          | 全新 唱   | <b>安                                    </b> | 增米而信息 |
| 菜品列表         | 1 糖醑      | 排骨    | 份        | 8.00  | 19       | 荤菜       | -        | 糖醋排骨          | ,酸甜开胃。 | 2020-05-08<br>01:25:28                       | 编辑 删除 |
| 每日菜谱<br>历史菜单 | 2 红发      | 送猪耳朵  | 份        | 7.50  | 17       | 素菜       | -        |               |        | 2020-05-07<br>20:25:44                       | 编辑 删除 |
| 预定记录         | 3 红炒      | 的     | 份        | 5.00  | 4        | 荤菜       | 200      |               |        | 2020-06-03<br>20:49:39                       | 编辑 删除 |
| 备餐报表         |           |       | <u>.</u> |       |          |          |          |               |        | 2020-06-03                                   |       |

新增菜品操作页面如图所示:

| 新增菜品    | ×                                          |         |
|---------|--------------------------------------------|---------|
| *菜品名称:  | 1~20字符                                     |         |
| *计量单位:  | 如:份、碗、条等                                   |         |
| *单价(元): | 非负数,小数后最多2位                                |         |
| *每餐限量数: | 1 用户每餐可选菜品数量上限。单位可以通过预备食材数量限制【每餐限量数】默认值为一, | 不可设置无限量 |
| 菜品分类:   | 请选择菜品分类 若要新增菜品分类由订单管理列的【菜品列表】-【新增】进行操作 ▼   |         |
| 菜品图片:   | + 上传文件                                     |         |
| 菜品简介:   | 0~15字符 对菜品添加简介                             |         |
| *为必填巧   | <b>页</b>                                   |         |
|         | 取消 确认                                      |         |

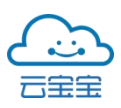

2)编辑:单位若对已有菜品进行修改可点击对应订餐管理列的【菜品列表】-点击【编辑】可对已有菜品进行修改,编辑菜品操作界面如图所示:

| 编辑菜品    | X             |
|---------|---------------|
| *菜品名称:  | 糖醋排骨          |
| *计量单位:  | 69            |
| *单价(元): | 8.00          |
| *每餐限量数: | 3             |
| 菜品分类:   | <b>「</b> 荤菜 ▼ |
| 菜品图片:   | # 更改文件        |
| 菜品简介:   | 糖醋排骨,酸甜开胃。    |
|         |               |
|         |               |
|         | 取消 确认         |

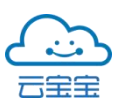

2.5.4 订餐管理—每日菜谱

食堂管理人员按日期和餐点从菜品库中快速选择菜品发布,每日菜谱,供用 户订餐。

|                    |                                                                                                    |                       | 退出 |
|--------------------|----------------------------------------------------------------------------------------------------|-----------------------|----|
|                    | 每日菜谱                                                                                                    |                       |    |
| ybbas <b>单位管理员</b> | 归属单位 云宝宝大数据产业发/▼ 归属食堂 云宝宝第二食堂 ▼                                                                                                    |                       |    |
| 订餐管理 🥊             | 订餐备注 备注将显示在订餐页面顶部。0~48字符                                                                                                    | 发布                    |    |
| 订餐规则               | (7) 午餐 ▼ 已选菜品 [1] 已发布菜品 [0]                                                                                                    | 法检》第日友致动第日众类 48       |    |
| 菜品分类               | 发布莱谱 导出预订量Excel                                                                                                    | 未选菜品【6】 「前那八米加石林以采加万英 | *  |
| 菜品列表               |                                                                                                    | 菜品名称 6 菜品分类 单价 操作     |    |
| 每日菜谱               | 2020-06-25 周一<br>2020-06-30 周二<br>2020-06-30 周二<br>2020-06-30 周二<br>2020-06-52 版<br>2020-06-52 版<br>2020-06-52 版<br>2020-06-52 版<br>2020-06-52 周二 | 鸡腿饭套餐 10.00 加入        |    |
| 历史菜单               | 2020-07-01 HIE                                                                                                    | 测试菜品 0.01 加入          |    |
| <b>新台口 动</b>       | 2020-07-02 周四 ② 炒蛋 10.00 0 0 移除                                                                                                    | 素妙青菜 素菜 5.00 加入       |    |
| to be to de        | 2020-07-03周五                                                                                                    | 1725-6545 20.00 He 3  |    |
| 价管报表               | 2020-07-04 周六                                                                                                    | 如此 20.00              |    |

①日期和星期:食堂管理员可发布未来一个月的菜谱。

②排序:菜品在前端显示的顺序,可以操作进行上下调整。

③预定量:菜谱发布后,该菜品已被预订的数量。

④状态:加入后的菜品为默认未发布状态。

⑤操作:预订量不为0的菜品无法移除,可以移除的菜品点击将直接移除, 无任何提示。

⑥菜品分类:菜品对应的分类,如果是套餐则没有分类。

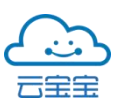

2.5.5 订餐管理—历史菜单

记录以往每日发布的菜谱,单位可选择归属食堂等指定条件查看菜单明细。

|             |                  |                                                    |               | 退出           |
|-------------|------------------|----------------------------------------------------|---------------|--------------|
| ۲           | 历史菜单             |                                                    |               |              |
| ybbgs 单位管理员 | 归属单位 云宝          | 宝大数据产业发厂 归属食堂 云宝雪                                  | 官食堂           | ▼ 归属窗口       |
| 订餐管理 🔹      | 全部<br>2020-05-02 | <ul> <li>◆ 餐点 早餐</li> <li>◆ 搜索 导出历史菜单Ex</li> </ul> | ▼ 就餐时间<br>cel |              |
| 订餐规则        | 共日友教             |                                                    | 前位            | <b>2</b> 末 三 |
| 菜品分类        | 米吅石物             | 日里半世                                               | 부르기           | 羽里           |
| 菜品列表        | 测试菜品1            | 份                                                  | 1.11          | 0            |
|             | 测试菜品2            | 个                                                  | 0.01          | 4            |
| 毎日菜谱        | test             | 个                                                  | 0.01          | 0            |
| 历史莱单        | test             | $\uparrow$                                         | 0.01          | 0            |
| 预定记录        | 测试肉菜3            | 份                                                  | 0.01          | 0            |
| 备餐报表        | A套餐              | 份                                                  | 10.00         | 0            |

#### 2.5.6 订餐管理—预订记录

记录所有预订单和对应的状态和相关信息,便于单位核对业务。可输入订餐编号精准搜索指定订单。

|             |                                                           | 退出 |
|-------------|-----------------------------------------------------------|----|
|             | 預定记录                                                      |    |
| ybbgs 单位管理员 | 归属单位 云宝宝大数据产业发!▼ 归属食堂 云宝宝食堂 ▼ 归属窗口 全部 ▼ 部门                |    |
| 订餐管理 🔹      | 请选择 ◆ 預订单状态 请选择 ◆ 用户 输入姓名、手机号                             |    |
| 订餐规则        | 下单时间 2020-06-13 • 至 2020-06-28 • 开餐时间 2020-06-28 • 至      |    |
| 菜品分类        | 2020-06-28 ▼ 贅点 <b>早餐 ▼ 搜索 导出到Excel表</b>                  |    |
| 菜品列表        | 下单时间 一级部门 二级部门 姓名 手机号 金額 开餐日期 餐点 所选餐品 取餐时间 归属窗口 取餐号 预订单状态 |    |
| 毎日菜谱        | 智无数据                                                      |    |
| 历史菜单        |                                                           |    |
| 预定记录        |                                                           |    |
| 备餐报表        |                                                           |    |

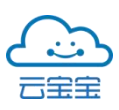

2.5.7 订餐管理——备餐报表

直观展示某天已订的需要准备的每一份餐,备餐人员能够直接根据此表进行 配餐。已分配取餐号的预定单才会在此备餐报表显示。所选菜品的列表,以"菜 品名称"ד数量"的形式展现,以分号相隔;如果是套餐,则以"套餐名"("菜品名 称"ד数量";"菜品名称"ד数量";)ד套餐数量",的形式展现;管理员可任意给用 户添加的标记,便于管理员识别用户,通常用于填写工号等信息。

|         |       |      |     |        |          |               |     |      |      |      |      |                | 退出 |
|---------|-------|------|-----|--------|----------|---------------|-----|------|------|------|------|----------------|----|
| admin 📭 | साक्ष | 备餐报录 | 表   |        |          |               |     |      |      | 交易   | 易记录: | - 条 总金额 0.00 元 |    |
| 订餐管理    | ÷     | 归属单位 | 云宝宝 | 大数据产业发 | 归属食堂     | 云宝宝食堂         |     | • 部门 | 请选择  | -    | 预订单  | 单状态            |    |
| 订餐规则    |       | 请选择  |     | ▼ 开餐时间 | 2020-06- | 28 00:00:00 - | 餐点  | 早餐   |      | ▼ 搜索 | : 导  | 出到Excel表       |    |
| 菜品分类    |       | 取餐号  | 姓名  | 所选菜品   | 手机号      | 一级部门          | 二级音 | 3[1] | 开餐日期 | 餐点   | 金額   | 预订单状态          |    |
| 龙品列表    |       |      |     |        |          | 哲             | 无数据 |      |      |      |      |                |    |
|         |       |      |     |        |          |               |     |      |      |      |      |                |    |
|         |       |      |     |        |          |               |     |      |      |      |      |                |    |
|         |       |      |     |        |          |               |     |      |      |      |      |                |    |
| 备餐报表    |       |      |     |        |          |               |     |      |      |      |      |                |    |

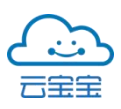

### 2.6 报餐管理

供用户提前报备是否就餐,系统会对不按报餐约定就餐人员的行为进行记录。用户可对未来两周设置报餐信息也可在约定时效内自由取消,系统自动统计每天早、中、晚餐订餐人数数量,以供食堂提前精准采购食材,减少浪费。单位可在后台系统实时查询统计报餐人数。

|           | 个人信息            |  |
|-----------|-----------------|--|
| admin 管理员 |                 |  |
| 报餐管理 🝷    |                 |  |
| 报餐规则      |                 |  |
| 报餐统计      |                 |  |
| 报餐明细      | 用户名 admin       |  |
| 资金管理      |                 |  |
| 资金管理和记录   | 手机号码 1888888888 |  |
| 交易退款      | 修改密码            |  |

2.6.1 报餐规则

单位对用户设定报餐规则,预设开放时段,报餐公告将显示在页面顶部,0-64 字符。取消开放报餐后,系统将自动取消次日起当前餐点的全部报餐记录。

### 食堂云·产品手册

|             |      |          |             |               |                 | i    |
|-------------|------|----------|-------------|---------------|-----------------|------|
|             | 报餐规则 |          |             |               |                 |      |
| admin 【管理员】 | 归属单位 | 请选择单位    | ▼ 归属食堂      | 请选择食堂 ▼       |                 |      |
| 报餐管理 🔹      | 报餐公告 | 备注将显示在报餐 | 页面顶部, 0~64字 | 圣符            | 发布 初始化数据        | 场景说明 |
| 报餐规则        | 报餐餐点 | 是否开放报餐   | 就餐时间        | 报餐截止时间(就餐结束前) | 取消报餐截止时间(就餐结束前) | 操作   |
| 报餐统计        | 早餐   | 开放       | 05:30~10:00 | 01小时          | 06.小时           | 编辑   |
| 报餐明细        | 午餐   | 不开放      | 10:00~13:30 | 12小时          | 12小时            | 编辑   |
| 资金管理 •      | 晚餐   | 不开放      | 17:00~19:30 | 12小时          | 12小时            | 编辑   |
|             | 夜宵   | 不开放      | 21:00~23:30 | 12小时          | 12小时            | 编辑   |

编辑:单位若对报餐规则进行修改可点击对应报餐管理列的【报餐规则】
 -点击【编辑】可对报餐餐点信息进行修改,报餐规则编辑页操作界面如图所示:

| 报餐规则编辑                                                                |                                                                                                    | ×  |
|-----------------------------------------------------------------------|----------------------------------------------------------------------------------------------------|----|
| 报餐餐点<br>就餐时间<br>报餐截止时间<br>取消报餐截止时间<br>是否开放报餐<br>温馨提示<br>取消开放报餐后,系统将自到 | <ul> <li>早餐</li> <li>6 时 0 分 ~ 9 时 30 分</li> <li>12 时 0 分</li> <li>12 时 0 分</li> <li>注 时 0 分</li> <li>关闭</li> <li>本闭</li> </ul> |    |
|                                                                       | 取消                                                                                                    | 确定 |

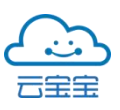

2.6.2 报餐统计

单位可即时查看本周与下周的报餐统计情况,根据情况准备食材避免浪费。

|             |    |                |                     |                         |                     |                   |                   | j                 |
|-------------|----|----------------|---------------------|-------------------------|---------------------|-------------------|-------------------|-------------------|
|             | 报餐 | 统计             |                     |                         |                     |                   |                   |                   |
| admin 【管理员】 | 归属 | 单位 云宝宝大数       | 据产业发↓▼ 归属1          | 食堂 云宝宝食堂                | •                   |                   |                   |                   |
| 报餐管理 🍼      |    | H (2020.04.20) | IN-+ (2020, 04, 20) |                         | HI III (2020 07 27) | 1877 (2020 OV 20) | H. 1./2020 07 275 | H FL/2020 (V/ 20) |
|             | 本向 | 周一(2020-06-22) | 周(2020-06-23)       | )司 <u></u> (2020-06-24) | 周四(2020-06-25)      | 周丑(2020-06-26)    | 周六(2020-06-27)    | 周日(2020-06-28)    |
| 报餐统计        | 早餐 |                | 5                   |                         |                     |                   | 3                 | •                 |
|             | 中餐 |                | 5                   |                         |                     | -                 | 3                 | -                 |
|             | 晚餐 | 0              | 0                   | 0                       | 0                   | 0                 | 0                 | 0                 |
| 资金管理        | 夜宵 | 0              | 0                   | 0                       | 0                   | 0                 | 0                 | 0                 |
|             | 下周 | 周一(2020-06-29) | 周二(2020-06-30)      | 周三(2020-07-01)          | 周四(2020-07-02)      | 周五(2020-07-03)    | 周六(2020-07-04)    | 周日(2020-07-05)    |
|             | 早餐 | 1              | 2                   | 1                       | -125                |                   | 2                 | 12                |
|             | 中餐 | 12             | 2                   | 2                       | 9                   | 2                 | 2                 | 22                |
|             | 晚餐 | 0              | 0                   | 0                       | 0                   | 0                 | 0                 | 0                 |
| 账务记录        | 夜宵 | 0              | 0                   | 0                       | 0                   | 0                 | 0                 | 0                 |

2.6.3 报餐明细

单位可既时查看报餐明细情况。点击【查询】按钮,下方表单按倒叙排列显示符合条件的数据。

|               |            |             |           |             |            |      |                     | 退     |
|---------------|------------|-------------|-----------|-------------|------------|------|---------------------|-------|
|               | 报餐明细       |             |           |             |            |      |                     |       |
| admin 📑 👘 🖷 🖓 | 归属单位       | 云宝宝大数据产业    | (发)▼ 归属食堂 | 云宝宝食堂       | • 部门       | 请    | 选择                  |       |
| 订餐管理          | 餐点         | 晚餐          | * ž       | <b>退约行为</b> |            | •    | 用户 可输入姓名            | 或手机号  |
| 报餐管理          | 就管时间       | 开始时间        | 至 结束时间    | • 报告        | 發提交时间 开始   | 时间   | ▼ 至 结束时间            | ×     |
|               | 查询         | 重盟          |           |             |            |      |                     |       |
| 报餐统计          | <br>提示:"违约 | 同行为"数据信息在同  | 时应的餐点结束后  | 统一更新。餐点结    | 束前,"违约行为"  | 将统一展 | 显示为"未生效"。           |       |
| 报餐明细          | 导出到Ex      | cel表        |           |             |            |      |                     |       |
| 资金管理          | 姓名         | 手机号         | 一级部门      | 二级部门        | 餐点日期       | 餐点   | 报餐提交时间              | 违约行为  |
|               | 曾京韬        | 18977164078 | 云宝宝公司     | 食堂云事业组      | 2019-12-18 | 晚餐   | 2019-12-18 15:00:41 | 无违约行为 |
|               | 陈远婷        | 17677125689 | 云宝宝公司     | 食堂云事业组      | 2020-01-22 | 晚餐   | 2020-01-21 17:26:39 | 报餐未就餐 |
|               | 陈远婷        | 17677125689 | 云宝宝公司     | 食堂云事业组      | 2020-01-23 | 晚餐   | 2020-01-21 17:26:39 | 报餐未就餐 |

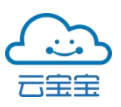

#### 违规行为包含:

多次就餐--报餐时间不为空,同一餐点就餐记录有多条

未报餐就餐--报餐时间为空,同一餐点有就餐记录

报餐未就餐--报餐时间不为空,同一餐点无就餐记录

无违约行为-同一餐点报餐时间、就餐记录对应各1条

未生效--未结束或未开始的餐点, 仅看到用户有报餐记录

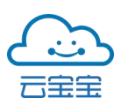

# 2.7 资金管理

2.7.1 资金管理和记录

管理员通过管理后台资金管理—资金管理和记录操作页面,对用户账户进行现金充值、扣款、旧卡转新、离职退款操作。还可查看补贴扣款情况。

|               |             |                   |              |        |          |           |          |          |          |         |          |                        | 退出       |
|---------------|-------------|-------------------|--------------|--------|----------|-----------|----------|----------|----------|---------|----------|------------------------|----------|
|               | 资金管理        | 和记录               |              |        |          |           |          |          |          |         |          | ţ                      | ;有: 151个 |
| admin Streets | 单位          | 云宝宝大数据            | 产业发展₹▼       | 部广     | ] 【请     | 选择        |          | 用户       | 输入姓      | 名、手机    | 号或í      |                        |          |
|               | 账单类型        | 请选择               | •            | 交易完    | 成时间      | 2020/06/0 | 1 • 至    | 2020/07  | V/01 ▼   |         |          |                        |          |
| 资金管理          | 搜索          | 重置 导出3            | JExcel表      |        |          |           |          |          |          |         |          |                        |          |
| 资金管理和记录       | -4+14       | double 100 kr     | ete sur      | ***    |          |           |          |          |          |         |          |                        |          |
| 交易退款          | 允祖          | 加款 旧下             | 特新           | -8X    |          |           |          |          |          |         |          |                        |          |
| 补贴充值          | 姓名 手        | 机号 一级音            | 们 二级部门       | 备<br>注 | 交易金<br>额 | 普通部<br>分  | 补贴部<br>分 | 普通余<br>额 | 补贴余<br>额 | 总余<br>额 | 账单类<br>型 | 操作时间                   | 操作<br>人  |
| 补贴清退          | 陆艺<br>宾 147 | 95532491 云宝宝<br>司 | 公 食堂云事业<br>组 |        | +2       | +2        | +0       | 9940.3   | 0        | 9940.3  | 取消订<br>餐 | 2020-06-29<br>14:50:56 | admin    |

2.7.2 交易退款

现金退款:用户可找到食堂管理员,由系统管理员通过管理后台,进行现金退款。

支付宝或微信退款:用户通过 APP 退款功能,申请退款。

|             |      |             |        |        |          |        |            |                     | 退出       |
|-------------|------|-------------|--------|--------|----------|--------|------------|---------------------|----------|
| •           | 交易退款 |             |        |        |          |        |            |                     | 共有: 139个 |
| admin 【管理员】 | 单位   | 云宝宝大数据      | 产业发展₹▼ | 部门     | 青选择      | *      | 用户         | 输入姓名、手机             | 号或i      |
| 资金管理 •      | 交易类型 | 请选择         | •      | 交易完成时间 | 2020/06/ | 01 • 至 | 2020/07/01 | ▼ 搜索                | 重置       |
| 资金管理和记录     | 姓名   | 手机号         | 一级部门   | 二级部门   | 备注       | 交易金额   | 交易类型       | 交易完成时间              | 操作       |
| 交易退款        | 测试   | 18888888880 | 云宝宝公司  | 食堂云事业组 |          | 2      | 订餐         | 2020-06-24 11:50:14 | 退款       |
| 补贴充值        | 测试   | 18888888880 | 云宝宝公司  | 食堂云事业组 | 2        | 0.02   | 订餐         | 2020-06-24 11:49:56 | 退款       |
| 补贴清退        |      |             |        |        |          |        |            |                     |          |

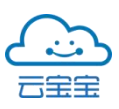

2.7.3 补贴充值

支持系统管理员对食堂消费用户账户金额进行的补贴充值操作。管理员根据 用户岗位、单位实际情况,调整补贴一键发放金额。

|             |            |             |          |        |     |      |        |       |        | 退日                  |
|-------------|------------|-------------|----------|--------|-----|------|--------|-------|--------|---------------------|
|             | 补贴充值       |             |          |        |     |      |        |       |        | 共有: 11个             |
| admin (管理員) | 单位         | 云宝宝大数       | 据产业发展7 🔻 | 部门     | 请选择 |      | 用户     | 榆入姓名、 | 手机号或i  |                     |
| 资金管理 📑      | 补贴分组       | 请选择         | •        | 搜索     | 重置  |      |        |       |        |                     |
| 资金管理和记录     | AL ML-2+ M |             |          |        |     |      |        |       |        |                     |
| 交易退款        | 个贴允加       |             |          |        |     |      |        |       |        |                     |
| 补贴充值        | □姓名        | 手机号         | 一级部门     | 二级部门   | 备注  | 补贴分组 | 普通余额   | 补贴余额  | 总余额    | 注册时间                |
| 补贴清退        | □ 陆艺宾      | 14795532491 | 云宝宝公司    | 食堂云事业组 |     |      | 9940.3 | 0     | 9940,3 | 2020-03-27 14:57:01 |
| TT AN IN AG | □ 石恒杰      | 18801622739 | 测试       | 测试部门   |     | -    | 0      | 0     | 0      | 2020-02-28 18:39:00 |

2.7.4 补贴清退

系统支持管理员自主根据用户岗位、单位实际情况,对用户补贴进行调整清零或部分补贴清退。

|                 |                  |           |        |     |            |          |          |            |       |                     | 退出 |
|-----------------|------------------|-----------|--------|-----|------------|----------|----------|------------|-------|---------------------|----|
|                 | 补贴清退             |           |        |     |            |          |          |            |       | 共有: 27个             | ٢  |
| admin 😭型及3      | 单位 云宝宝大委         | \ 据产业发展7▼ | 部门     | 请选择 |            | · ) ,    | ±ر#      | 俞入姓名、      | 手机号或; |                     |    |
| 资金管理 ·          | 是否享受补贴 全部        |           | ▼ 补贴分组 | 请选择 |            | •        | 搜索       | <b>Æ</b> T |       |                     |    |
| 贡亚首理和比求<br>交易退款 | 补贴清零 补贴清         | 退(部分清除)   |        |     |            |          |          |            |       |                     |    |
| 补贴充值            | □姓名 手机号          | 一级部门      | 二级部门   | 备注  | 是否享受补<br>贴 | 补贴分<br>组 | 普通余<br>额 | 补贴余<br>额   | 总余额   | 注册时间                |    |
| 补贴清退            | □ 測试 18888888880 | 云宝宝公司     | 食堂云事业组 | 2   | 否          | 2        | 17.98    | 0          | 17.98 | 2020-06-24 11:49:33 |    |

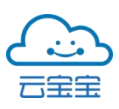

# 2.8 账务记录

单位可通过点击对应账务记录操作列的【搜索】,通过指定查询条件查询如 部门、指定人员、交易类型、时间等信息查找人员的消费数据,或根据需要一键 导出各类报表明细。

|             |                   | 退出 |
|-------------|-------------------|----|
|             | 个人信息              |    |
| ybbgs 单位管理员 |                   |    |
| 订餐管理 >      |                   |    |
| 资金管理 🕨      |                   |    |
| 账务记录        |                   |    |
| 消费类         | 用户名 ybbgs         |    |
| 消费退款类       | 王却 早起 18656565658 |    |
| 充值类         | 1.02.3.13         |    |
| 充值退款类       | 修改密码              |    |
| 账务总表        |                   |    |
| 数据分析 ▶      |                   |    |

#### 2.8.1 账务记录—消费类

|                    | 消费类 |             |          |      |     |      |       |        |          |                            | 共有: <mark>21</mark> 个 总 | 金額流水-57. | 79元(普通· | 57.79元 / 补贴-0元) 🧲   |
|--------------------|-----|-------------|----------|------|-----|------|-------|--------|----------|----------------------------|-------------------------|----------|---------|---------------------|
| ybbgs <b>manna</b> | 单位  | 云宝宝大        | 数据产业发)   | 部门   | 请选持 | i.   | •     | 属食堂 云宝 | 宝食堂      | •                          | 窗口名称                    | 请选择      |         | •                   |
|                    | 用户  | 输入姓名        | 、手机号或;   | 交易类型 | 请选打 | ř.   |       | 时间 20  | 20/05/24 | <ul> <li>▼ 2020</li> </ul> | /06/23 -                |          |         |                     |
|                    | 搜索  | 1.T         | 导出到Excel |      |     |      |       |        |          |                            |                         |          |         |                     |
|                    | 姓名  | 手机号         | 一级部门     | 二级部门 | 备注  | 交易类型 | 食堂/窗口 | 交易金额   | 普通部分     | 补贴部分                       | 普通余额                    | 补贴余额     | 总余额     | 时间                  |
|                    | 陈颖  | 18607797799 | 云宝宝-食堂云  | 爱南宁  |     | 当面支付 | 远程测试  | -0.01  | -0.01    | -0                         | 0                       | 0        | 0       | 2020-06-17 09:18:14 |
|                    | 钟诗华 | 13577997204 | 食堂云      | 爱南宁  |     | 订餐   | 远程测试  | -1.39  | -1.39    | -0                         | 55.91                   | 0        | 55.91   | 2020-06-16 19:24:08 |
|                    | 仲诗华 | 13577997204 | 食堂云      | 爱南宁  |     | 订餐   | 远程测试  | -0.01  | -0.01    | -0                         | 57.29                   | 0        | 57.29   | 2020-06-16 10:39:57 |
|                    | 钟诗华 | 13577997204 | 食堂云      | 爱南宁  |     | 订餐   | 远程测试  | -0.01  | -0.01    | -0                         | 57.29                   | 0        | 57.29   | 2020-06-16 10:34:15 |
| n og alle ge       | 钟诗华 | 13577997204 | 食堂云      | 爱南宁  |     | 订餐   | 远程测试  | -0.01  | -0.01    | -0                         | 57.29                   | 0        | 57.29   | 2020-06-16 10:30:06 |

打开消费类详情界面,可查用户个帐支出消费数据信息及支出消费动态,涉 及场景包含:堂食、订餐、当面付款、消费补扣等。

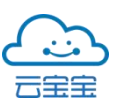

#### 2.8.2 账务记录—消费退款类

|                    | ŧ                                             |     |             |         |      |    |          |       |       |            |       |           |       |      |                     | 退出 |
|--------------------|-----------------------------------------------|-----|-------------|---------|------|----|----------|-------|-------|------------|-------|-----------|-------|------|---------------------|----|
|                    | 消费类退款 共有: 5个总金额流水+1.16元(普通 +1.16元 / 补贴 +0元) 🥥 |     |             |         |      |    |          |       |       |            |       |           |       |      |                     | •  |
| ybbas 🚺 🖗 📴 भाषा 🛙 | •                                             | 単位  | 云宝宝大教       | (据产业发)  | 部门   | 请注 | LI∓      | •     | 归属食堂  | 云宝宝食堂      |       | 窗口名       | * 计选择 |      | •                   |    |
|                    |                                               | 用户  | 输入姓名、       | 手机导或i   | 交易类型 | 前注 | 544<br>- | •     | 时间    | 2020/05/24 | ▼ 至 2 | 020/06/23 | •     |      |                     |    |
|                    | 1 <b>.</b>                                    | 搜索  | AN S        | 出到Excel |      |    |          |       |       |            |       |           |       |      |                     |    |
|                    |                                               | 姓名  | 手机号         | 一级部门    | 二级部门 | 备注 | 交易类型     | 食堂/窗口 | 交易金额  | 普通部分       | 补贴部分  | 普通余额      | 补贴余额  | 总余额  | 时间                  |    |
| 消费退款类              |                                               | 钟诗华 | 13507877204 | 食堂云     | 爱南宁  |    | 取消订餐     | 远程测试  | +0.01 | +0.01      | +0    | 57.3      | 0     | 57.3 | 2020-06-16 10:40:00 |    |
| 充值类                |                                               | 钟诗华 | 13507877204 | 食堂云     | 爱南宁  |    | 取消订餐     | 远程测试  | +0.01 | +0.01      | +0    | 57.3      | 0     | 57.3 | 2020-06-16 10:34:17 |    |
|                    |                                               | 钟诗华 | 13507877204 | 食堂云     | 爱南宁  |    | 取消订餐     | 远程测试  | +0.01 | +0.01      | +0    | 57.3      | 0     | 57.3 | 2020-06-16 10:30:10 |    |
|                    |                                               | 钟诗华 | 13507877204 | 食堂云     | 爱南宁  |    | 取消订餐     | 远程测试  | +0.01 | +0.01      | +0    | 57.3      | 0     | 57.3 | 2020-06-16 10:27:07 |    |
|                    |                                               | 钟诗华 | 13507877204 | 食堂云     | 爱南宁  |    | 取消订餐     | 远程测试  | +1.12 | +1.12      | +0    | 57.3      | 0     | 57.3 | 2020-06-16 10:26:02 |    |

打开消费退款类详情界面,可查用户个帐支出后退回消费数据信息。涉及场景包含:取消订餐等。

2.8.3 账务记录—充值类

打开充值类详情界面,可查外部资金充入用户个帐充值数据信息。涉及场景包含:支付宝充值、微信充值、后台充值、补贴充值、旧卡转新。

|             |                   |                  |                  |      |           |           |       |       |          |                     |        | 退出                     |
|-------------|-------------------|------------------|------------------|------|-----------|-----------|-------|-------|----------|---------------------|--------|------------------------|
|             | 充值类               |                  |                  |      |           | 共有:       | 1个 总金 | 额流水   | +0.01元(音 | 普通 <del>+0</del> .0 | 1元 / 衤 | ▶贴+0元) 🌗               |
| ybbgs 单位管理员 | 单位                | 云宝宝大数据)          | <sup>並</sup> 业发月 |      | 部门        | j.        | 资选择   |       | •        |                     |        |                        |
| 账务记录        | 用户                | 输入姓名、手机          | 机号或i             |      | 交易类型      | e iii     | 选择    |       |          | •                   |        |                        |
| 消费类         | 时间                | 2020/05/24       | ▼ 至              | 2020 | /06/23    | •         | 搜索    |       | ÉŤ       | 导出到                 | Excel  |                        |
| 消费退款类       |                   |                  |                  |      |           |           |       |       |          |                     |        |                        |
| 充值类         | 姓 手机号             | 一级部门             | 二级               | 备注   | 交易类       | 交易        | 普通    | 补贴    | 普通       | 补贴                  | 总<br>余 | 时间                     |
| 充值退款类       | 11                |                  | 1111             | LL.  | 土         | 312, 1194 | 11,11 | ціруј | AN 100   | 71, 195             | 额      |                        |
| 账务总表        | 陈<br>源<br>1860779 | 9280 云宝宝-<br>食堂云 | 999999           |      | 支付宝<br>充值 | +0.01     | +0.01 | +0    | 0.01     | 0                   | 0.01   | 2020-06-10<br>11:40:50 |

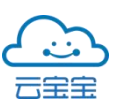

#### 2.8.4 账务记录—充值退款类

|             |             |           |              |              |          |          |          |                        |                        |                      | 退出     |
|-------------|-------------|-----------|--------------|--------------|----------|----------|----------|------------------------|------------------------|----------------------|--------|
| •           | 充值退款        | N.        |              |              |          | 共有:(     | )个总金额    | 流水- <mark>0</mark> 元() | 普通 <mark>-0</mark> 元 / | 补贴 <mark>-0</mark> 元 | 9      |
| ybbgs 单位管理员 | 单位          | 云宝宝大      | 数据产业发        | え) 割         | B(1)     | 请选择      |          | •                      |                        |                      |        |
| 账务记录 •      | 用户          | 输入姓名      | 、手机号司        | 吃了 交易        | 易类型      | 请选择      |          | •                      |                        |                      |        |
| 消费类         | 时间          | 2020/05/2 | 24 • 至       | 2020/06/2    | 3 🔻      | 搜索       | 重智       | 导出                     | 到Excel                 |                      |        |
| 充值类         | 姓 手机<br>名 号 | 一级部<br>门  | 二级部 行<br>门 7 | 备 交易类<br>主 型 | 交易金<br>额 | 普通部<br>分 | 补贴部<br>分 | 普通余<br>额               | 补贴余<br>额               | 总余<br>额              | 时<br>间 |
| 充值退款类       |             |           |              |              | 暂无数      | 据        |          |                        |                        |                      |        |
| 账务总表        |             |           |              |              |          |          |          |                        |                        |                      |        |

打开充值退款类详情界面,可查已充入用户个帐的外部资金退回数据信息。 涉及场景包含:补贴清零、离职退款、充错清退。

2.8.5 账务记录—财务总表

账务记录汇总表支持实时指定查询条件查询,生成表单包括用户个账各类消费信息。点击【搜索】按钮,下方按倒叙排列显示符合条件的数据。导出的 Excel 表格可作为消费流水凭证。

|                  | 12     |         |             |             |      |      |              |       |          |               |       |           |          |                     |                   |
|------------------|--------|---------|-------------|-------------|------|------|--------------|-------|----------|---------------|-------|-----------|----------|---------------------|-------------------|
|                  |        | 账务总制    | Ŕ           |             |      |      |              |       |          |               | 共     | 有: 40个 总; | 於額流水-59. | <mark>够</mark> 元(普通 | -59.68元 / 补贴 07   |
| ybbgs <b>mga</b> | 17E 61 | 单位      | 云宝宝大卖       | (据产业发)▼     | 部门   | 请选   | 择            | •     | 用户       | 请输入姓名         | 、手机号i | 交易类       | 型 请选择    |                     | •                 |
| 督管理              | ٠      | 窗口名利    | 请选择         | •           | 时间   | 2020 | /05/24 00:00 | • 00: | 至 2020/0 | 6/23 23:59:59 | •     | 搜索        | 重置       | 导出到                 | Excel             |
|                  | •      | 姓名      | 手机号         | 一级部门        | 二级部门 | 备注   | 交易类型         | 食堂/窗口 | 交易金額     | 普通部分          | 补贴部分  | 普通余额      | 补贴余额     | 总余额                 | 时间                |
| 务记录              | 8      | 陈源      | 18609280280 | 云宝宝·食堂<br>云 | 爱南宁  |      | 当面支付         | 远程测试  | - 0.01   | - 0.01        | - 0   | 0         | 0        | 0                   | 2020-06-17 09:18: |
| 育费退款类            |        | 钟诗华     | 13509280204 | 食堂云         | 爱南宁  | 10   | 订餐           | 远程测试  | - 1.39   | - 1.39        | - 0   | 55.91     | 0        | 55.91               | 2020-06-16 19:24: |
|                  |        | 钟诗华     | 13509280204 | 食堂云         | 爱南宁  | 1    | 取消订餐         | 远程测试  | + 0.01   | + 0.01        | + 0   | 57.3      | 0        | 57.3                | 2020-06-16 10:40: |
|                  |        | 钟诗华     | 13509280204 | 食堂云         | 爱南宁  |      | 订餐           | 远程测试  | - 0.01   | - 0.01        | - 0   | 57.29     | 0        | 57.29               | 2020-06-16 10:39: |
| 石田山居秋央           |        | 钟诗华     | 13509280204 | 食堂云         | 爱南宁  |      | 取消订餐         | 远程测试  | + 0.01   | + 0.01        | + 0   | 57.3      | 0        | 57.3                | 2020-06-16 10:34: |
| 长务总表             |        | Ah25-66 | 13509280204 | 会营学         | 要读中  |      | 11.05        | 法部制法  | - 0.01   | - 0.01        | - 0   | 57.29     | 0        | 57.29               | 2020-06-16 10:34  |

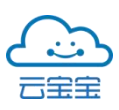

# 2.9 数据分析

一键生成各类报表,可以快速统计堂食、订餐、补贴、充值等。消费、充值 等总体的数据,也可以统计订餐业务生成的消费数据及菜品销量数据等。实时掌 握食堂经营状况对食堂的运营具有参考作用。

|              |    |                  | 退出 |
|--------------|----|------------------|----|
|              |    | 个人信息             |    |
| ybbgs 🚺 单位管理 | IД |                  |    |
| 食堂管理         |    |                  |    |
| 用户管理         |    |                  |    |
| 订餐管理         |    |                  |    |
| 资金管理         |    | 用户名 ybbgs        |    |
| 账务记录         | •  |                  |    |
| 数据分析         | •  | 手机号码 18776565658 |    |
| 经营报表         |    | 修改密码             |    |
| 餐点统计         |    |                  |    |
| 菜品销量分析       |    |                  |    |
| 其他场景         | •  |                  |    |

#### 2.9.1 数据分析—经营报表

单位可由单位管理员账号或食堂管理员账号(全权限)根据所需选择时间段 内快速查找或一键生成经营报表。单位管理员可以查看此单位全部经营报表数 据。食堂/窗口管理员仅能查看消费类/消费退款类数据信息。

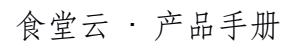

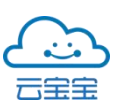

|             |                |    |       |                   |          |     |           |          |                        |          |          |          |          |      |          |          | 退出       |
|-------------|----------------|----|-------|-------------------|----------|-----|-----------|----------|------------------------|----------|----------|----------|----------|------|----------|----------|----------|
|             | 经营报            | 表  |       |                   |          |     |           |          |                        |          |          |          |          |      |          |          |          |
| ybbgs 单位管理员 | 归属单位           | 2  | (宝大数机 | <sup>萨兰</sup> 业发厂 | 归属食      | 堂 [ | 请选择食堂     |          | <ul> <li>统计</li> </ul> | 时间 i     | 青选择      |          | • 1      | 杰    | ¢Ж       | 导出Excel  |          |
| 消费类         | 按账单分           | }类 | 安资金分  | 类 总分              | 分类       |     |           |          |                        |          |          |          |          |      |          | ų        | 位:元      |
| 消费退款类       |                |    |       | 消费类               |          |     |           |          | 充值                     | ī类       |          |          | 消费       | 类退款  |          | 充值退款类    | 8        |
| 充值类         | 日期             | 堂食 | 订餐    | 当面付<br>款          | 消费补<br>扣 | 其它  | 支付宝<br>充值 | 微信充<br>值 | 后台充<br>值               | 补贴<br>充值 | 消费<br>补贴 | 旧卡<br>转新 | 取消<br>订单 | 系统退款 | 补贴<br>清零 | 离职退<br>款 | 充错<br>退款 |
| 形备总表        | 2020-<br>05-01 | 0  | 0     | 0                 | 0        | 0   | 0         | 0        | 0                      | 0        | 0        | 0        | 0        | 0    | 0        | 0        | 0        |
| 数据分析 🔹      | 2020-<br>05-02 | 0  | 0     | 0                 | 0        | 0   | 0         | 0        | 0                      | 0        | 0        | 0        | 0        | 0    | 0        | 0        | 0        |
| 经营报表餐点统计    | 2020-<br>05-03 | 0  | 0     | 0                 | 0        | 0   | 0         | 0        | 0                      | 0        | 0        | 0        | 0        | 0    | 0        | 0        | 0        |
| 菜品销量分析      | 2020-<br>05-04 | 0  | 0     | 0                 | 0        | 0   | 0         | 0        | 0                      | 0        | 0        | 0        | 0        | 0    | 0        | 0        | 0        |

2.9.2 数据分析—餐点统计

餐点统计支持实时指定查询条件查询,生成表单分堂食统计类、订餐统计类、 当面付款统计类信息。点击【搜索】按钮,下方按倒叙排列显示符合条件的数据。

|                   |          |      |              |              |           | 退出 |
|-------------------|----------|------|--------------|--------------|-----------|----|
|                   | )        | 餐点统计 |              |              |           |    |
| ybbgs 🚺 🙀 🖄 🖗 🖄 🖗 | 731 61   | 归属单位 | 云宝宝大数据产业发↓▼  | 归属食堂 云宝宝食堂   | ▼ 归属窗口 全部 | •  |
| 食堂管理              | Þ        | 统计时间 | 2020-05-23 - | 至 2020-06-22 | • 搜索 重置   |    |
| 用户管理              | ÷        | 堂食统计 | 订餐统计 当面付款:   | 统计           |           |    |
| 订餐管理              | •        | 餐点   | 数量           | 金额(单位:元)     |           |    |
| 资金管理              | ×.       | 早餐   | 1            | 0.01         |           |    |
| 账务记录              | •        | 午餐   | 0            | 0.00         |           |    |
| 数据分析              | <b>.</b> | 晚餐   | 0            | 0.00         |           |    |
| 经費报表              |          | 夜宵   | 4            | 0.05         |           |    |
| 委占统计              |          | 其他   | 0            | 0.00         |           |    |
| 黄瓜9011<br>龙县结县公相  | Ŧ        |      |              |              |           |    |
| 小山山並力力            |          |      |              |              |           |    |
| 其他场景              | ►        |      |              |              |           |    |

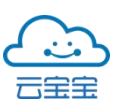

2.9.3 数据分析—菜品销量分析

单位可选择时间段快速查看菜品销量统计情况,根据销量情况对菜品信息进行调整优化。

|                    | 8    |          |          |              |            |            |               |      |    |    | 退日 |
|--------------------|------|----------|----------|--------------|------------|------------|---------------|------|----|----|----|
| ۲                  |      | 菜品销量分析   |          |              |            |            |               |      |    |    |    |
| ybbgs <b>Mizme</b> | 1413 | 归属单位 云宝宝 | 大数据产业发」▼ | 归属食堂 云宝宝第二食堂 | • 统计时间 202 | 20-05-23   | ▼ 至 2020-06-2 | 2 •  | 搜索 | 東盟 |    |
|                    |      | 菜品名称     | 单位       | 单价 (单位:元)    | 销量         |            |               | 🛑 销量 |    |    |    |
|                    |      | 香菇炒肉     | 份        | 0.01         | 6          | 采品名(       | 8             |      |    |    |    |
|                    |      | 鸡腿饭套餐    | 份        | 10.00        | 3          | 香菇炒肉       |               |      |    |    | 6  |
| 订券管理               |      | 测试菜品     | 份        | 10.00        | 0          | 鸡腿饭套餐      |               | 3    |    |    |    |
|                    |      | 素妙青菜     | 份        | 5.00         | 0          | -<br>测试菜品  |               |      |    |    |    |
|                    |      | 柠檬鸭      | 份        | 10.00        | 0          | - 表於書芸     |               |      |    |    |    |
| 账务记录               | ,    | 好吃的鱼     | 条        | 20.00        | 0          | - AND 10 - |               |      |    |    |    |
|                    |      | 番茄炒蛋     | 份        | 10.00        | 0          | 柠檬鸭 -      |               |      |    |    |    |
|                    |      |          |          |              |            | 好吃的鱼       |               |      |    |    |    |
|                    |      |          |          |              |            | -<br>番茄炒蛋  |               |      |    |    |    |
| 菜品销量分析             |      |          |          |              |            | 0          | 1             | 2 3  | 4  | 5  | 6  |
| 其他场景               | •    |          |          |              |            |            |               |      |    |    |    |

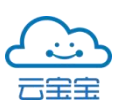

# 2.10 其他场景

|            |     |      |      |             | 退出 |
|------------|-----|------|------|-------------|----|
| •          |     | 个人信息 |      |             |    |
| ybbgs 单位管理 | A . |      |      |             |    |
| 食堂管理       |     |      |      |             |    |
| 用户管理       |     |      |      |             |    |
| 订餐管理       |     |      |      |             |    |
| 资金管理       |     |      | 用户名  | ybbgs       |    |
| 账务记录       |     |      |      |             |    |
| 数据分析       |     |      | 手机号码 | 18776565658 |    |
|            |     |      |      | 修改密码        |    |
| 其他场景       |     |      |      |             |    |
| 活动公告       |     |      |      |             |    |
| 当面付款分组     |     |      |      |             |    |
| 定额方案       |     |      |      |             |    |
|            |     |      |      |             |    |

#### 2.10.1 其他场景—活动公告

单位可发布食堂公告如图所示: 填写公告相关信息后,点击【添加】按钮, 成功保存后该条公告的状态是"未发布"状态;若点击【发布】系统会跳出提示询 问是否确认发布公告信息。确认后新的公告将会取代正在发布的公告。

| 活动公 | 告    |     |       |     |   |   |   |   |    |   |                       |                       |          |   |           |   |     |     |      |                               | ~ |
|-----|------|-----|-------|-----|---|---|---|---|----|---|-----------------------|-----------------------|----------|---|-----------|---|-----|-----|------|-------------------------------|---|
| *标题 |      | 不超过 | 32个字  | c . |   |   |   |   |    |   |                       |                       |          |   |           |   |     |     |      |                               |   |
| *简介 | 必填,  | 不超过 | 140个的 | 7   |   |   |   |   |    |   |                       |                       |          |   |           |   |     |     |      |                               |   |
| 正文  | 正文   | ÷   | в     | I   | U | 9 | " | > | IΞ | ≣ | <b>X</b> <sub>2</sub> | <b>X</b> <sup>2</sup> | <u>A</u> | A | sans-seri | f | • Ξ | - 9 | ) ia | <u></u> <i>T</i> <sub>×</sub> |   |
|     | 请输入内 | 內容! |       |     |   |   |   |   |    |   |                       |                       |          |   |           |   |     |     |      |                               |   |
|     |      |     |       |     |   |   |   |   |    |   |                       |                       |          |   |           |   |     |     |      |                               |   |
|     |      |     |       |     |   |   |   |   |    |   |                       |                       |          |   |           |   |     |     |      |                               |   |
|     |      |     |       |     |   |   |   |   |    |   |                       |                       |          |   |           |   |     |     |      |                               |   |
|     |      |     |       |     |   |   |   |   |    |   |                       |                       |          |   |           |   |     |     |      |                               |   |

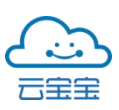

2.10.2 其他场景—当面付款分组

单位可对单位分组进行新增、编辑、删除等操作。当面付款是一个让用户可以在脱离 POS 机的情况下自主付款的场景。用户在点选窗口后可进入付款页面,自主付款。付款会被标记为对应窗口的收入。

|                   |           |             |       |    | 退出   |
|-------------------|-----------|-------------|-------|----|------|
|                   | 当面付款分组    |             |       | 场景 | 说明 🕛 |
| admin <b>前理</b> 员 | 单位 云宝宝大数排 | 居产业发展7 🔻 新井 | 曾分组   |    |      |
| 其他场景 🔹            | 分组        |             | 操作    |    |      |
| 活动公告              | 云宝宝食堂     |             | 编辑 删除 |    |      |
| 当面付款分组            | 第二食堂      |             | 编辑 删除 |    |      |
| 定额方案              |           |             |       |    |      |

以下为用户手机页面样式:

| く返回             | 当面付款 |               |
|-----------------|------|---------------|
| 测试公司A           |      | 单位            |
| 一楼食堂(新<br>堂食窗口1 | )    |               |
| 二楼食堂            |      | 分组            |
| 小卖部             |      | 开放了当面付款的食堂窗口  |
| 【便利店1           |      | 点击进入窗口后即可进行支付 |

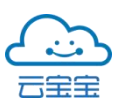

2.10.3 其他场景—定额方案

单位可通过系统对定额付款界面设置固定金额方案,方便用户快速进行支付。

|             |          |        | 退出 |
|-------------|----------|--------|----|
|             | 定额方案     |        |    |
| ybbgs 单位管理员 | 单位 云宝宝大菱 | 新增定额方案 |    |
| 其他场景 🔹      | 定额方案     | 操作     |    |
| 活动公告        | 定额       | 编辑 翻除  |    |
| 当面付款分组      |          |        |    |
| 定额方案        |          |        |    |

2.11 推广管理

2..11.1 广告管理列表

该列表可对已发放广告进行管理,还可进行新增广告、编辑广告、删除广告 等操作。

| 食堂云      |   | <u> </u> |         |     |      |           |      |                        |                     |                     |      |
|----------|---|----------|---------|-----|------|-----------|------|------------------------|---------------------|---------------------|------|
| 〇 亚台等理   |   | 推广管理/广告  | 管理列表    |     |      |           |      |                        |                     |                     | 新增广告 |
| 单位列表     | ^ | 广告名称:    | 请输入广告名称 |     | 所属地  | 区: 请选择    | 所属地区 | ∨ 广告栏(                 | <b>位:</b> 请选择广告栏位   | ~                   | Q 搜索 |
| (?) 推广管理 | ^ | 广告编号     | 广告名称    | 广告图 | 所属地区 | 广告栏       | 排序序号 | 广告链接                   | 开始时间                | 结束时间                | 操作   |
| 广告管理列表   |   | 00000001 | 夏季大热促销  |     | 南宁   | 位<br>活动介绍 | -1   | https://www.baidu.com/ | 2017-10-01 12:00:25 | 2017-10-01 12:00:25 | 编辑删除 |
|          |   | 00000001 | 夏季大热促销  |     | 南宁   | 活动介绍      | 0    | https://www.baidu.com/ | 2017-10-01 12:00:25 | 2017-10-01 12:00:25 | 编辑删除 |

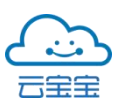

填写广告名称、链接等信息后点击提交按钮,系统弹窗提示发放广告成功, 广告栏位分为活动结束和平台推荐两种,广告排序按降序显示,序号越小排序越 前序号数值可为负,新增广告界面如下:

| 新增广告信息 | X                       |
|--------|-------------------------|
|        |                         |
| *所属区域: | 请选择 🗸 🖌                 |
| *广告栏位: | 请选择 🗸 🗸                 |
| *广告名称: | 请输入广告名称                 |
| *排序序号: | 请输入广告排序,比如5             |
| *广告链接: | 请输入广告链接                 |
| *有效时间: | 2015-10-02 ~ 2015-10-10 |
| *广告图片: |                         |
|        | 固定尺寸 上传图片               |
|        | ○ 提交 取消                 |

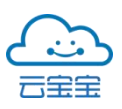

# 2.12 商务局平台

2.12.1 单位补贴发放

该界面支持选择单位发放补贴金额下方列表展示发放补贴金额明细,其中单位运转资金(15%)/单位消费补贴(45%)/餐饮消费补贴(40%)

| ● 食堂云       | ≡                       |               |             |                                              |          | Q 🗍 🧟 momo.zxy        |
|-------------|-------------------------|---------------|-------------|----------------------------------------------|----------|-----------------------|
| (?) 平台管理 へ  | 商务局平台/单位补贴发放            |               |             |                                              |          |                       |
| 单位列表        | 年份: 2020年 ~ 第1零         | 度 第2季度        | 第3季度 第4季度   |                                              |          |                       |
| (?) 商务局平台 ^ |                         |               |             |                                              |          |                       |
| 单位补贴发放      | 补贴总额(元)<br>X 1260000 00 | 补贴单位(个)<br>54 | 单位运转资金(15%  | <ul> <li>) 单位消费补归</li> <li>X 5670</li> </ul> | 店 (45%)  | 餐饮消费补贴(40%)           |
| 补贴分组管理      | + 120000.00             |               | + 103000.00 | + 3070                                       | 00.00    | + 304000.00           |
| 用户补贴发放      |                         |               |             |                                              |          |                       |
| 现金消费记录      | 发放单位: 请输入               | Q             | Q搜索         |                                              |          |                       |
| 单位补贴记录      |                         |               | + 添加        |                                              |          |                       |
|             | 所属单位                    | 发放总金额         | 单位运转资金(15%) | 单位消费补贴(45%)                                  | 餐饮消费补贴   | (40%) 创建时间            |
|             | 云宝宝大数据产业发展有限责任公司        | 50,000.00     | 7,500.00    | 7,500.00                                     | 7,500.00 | 2017-10-01 12: 00: 25 |
|             | 云宝宝大数据产业发展有限责任公司        | 50,000.00     | 7,500.00    | 7,500.00                                     | 7,500.00 | 2017-10-01 12: 00: 25 |
|             | 云宝宝大数据产业发展有限责任公司        | 50,000.00     | 7,500.00    | 7,500.00                                     | 7,500.00 | 2017-10-01 12: 00: 25 |

#### 点击「+添加」按钮弹出添加发放记录弹窗,添加界面如下:

| 添加发放记录  |     |    | $\times$ |
|---------|-----|----|----------|
| 选择发放单位: | 请选择 |    | ~        |
| 输入发放金额: | 请选择 |    |          |
|         |     |    |          |
|         |     | 取消 | 确定       |

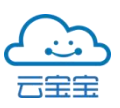

2.12.2 补贴分组管理

该界面可对补贴分组进行管理,可进行删除、新增分组、编辑分组等操 作。

| 食堂云       | Ē           |       |                    |                     | Q 🗘 🧐 momo.zxy |
|-----------|-------------|-------|--------------------|---------------------|----------------|
| ⑦ 平台管理    | 商务局平台/补贴分组管 | 理     |                    |                     |                |
| (?) 商务局平台 | ▲ 単位名称: 南宁駅 | 业技术学院 | ✓ Q 搜索             |                     | 新增分组           |
| 单位补贴发放    | 补贴分组名称      | 分组人数  | 分组描述               | 创建时间                | 操作             |
| 补贴分组管理    | 在编人员A       | 100   | 这是一段描述,关于这个补贴分组的描述 | 2016-09-21 08:50:08 | 删除 编辑 人员管理     |
| 用户补贴发放    |             |       |                    |                     |                |
| 现金消费记录    | 在编人员B       | 100   | 这是一段描述,关于这个补贴分组的描述 | 2016-09-21 08:50:08 | 删除 编辑 人员管理     |
| 单位补贴记录    | 在编人员C       | 100   | 这是一段描述,关于这个补贴分组的描述 | 2016-09-21 08:50:08 | 删除 编辑 人员管理     |
|           | 在编人员D       | 100   | 这是一段描述,关于这个补贴分组的描述 | 2016-09-21 08:50:08 | 删除 编辑 人员管理     |
|           | 在编人员E       | 100   | 这是一段描述,关于这个补贴分组的描述 | 2016-09-21 08:50:08 | 删除 编辑 人员管理     |

#### 2.12.3 用户补贴发放

| 食堂云       | Ē                |                        |      |                          | Q 🗘 🤶 momo.zxy            |
|-----------|------------------|------------------------|------|--------------------------|---------------------------|
| (?) 平台管理  | 商务局平台/用户补贴发/     | <b></b> 放              |      |                          |                           |
| 单位列表      | 单位名称: 南宁职        | 业技术学院 >                | Q 查询 |                          |                           |
| (?) 商务局平台 |                  |                        |      |                          |                           |
| 单位补贴发放    | 剩余<br>¥          | 单位补贴总额(元)<br>100000.00 |      | 已发放单位消费金额(60%)<br>¥00.00 | 已发放单位消费金额(40%)<br>¥ 00.00 |
| 田户补贴发放    |                  |                        |      |                          |                           |
| 现金消费记录    | <b>年份:</b> 2020年 | ~                      |      |                          |                           |
| 单位补贴记录    | 第1季度             | 第2季度 第3季度              | 第4季度 |                          |                           |
|           |                  |                        |      |                          |                           |
|           |                  |                        |      | + 发放季度补贴                 |                           |

点击「+发放季度补贴」向分组人员发放对应补贴。对分组内人员发放季度 补贴,一旦保存无法修改请确保发放资金与补贴总额一致。已发放单位消费金额

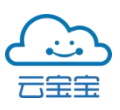

(60%),显示为当前季度已发放到单位个人账户的单位消费总额。已发放单位消费金额(40%),显示为当前季度已发放到单位个人账户的餐饮消费总额。

工作人员按季度发放补贴,分组发放金额等于人均金额乘以分组人数。发放记录补贴弹窗如下:

| <ol> <li>一旦保存后,将无法</li> </ol> | 去修改,请确保发放资金- | 与补贴总额一致。     >                 |   |
|-------------------------------|--------------|--------------------------------|---|
| <b>分组名称</b> :在编人员A            | 分组人数: 100    | *分组补贴(人均): 请输入人均金额             |   |
| <b>分组名称</b> :在编人员B            | 分组人数: 100    | *分组补贴(人均): 请输入人均金额             |   |
| 分组名称:在编人员C                    | 分组人数:100     | *分组补贴(人均): 请输入人均金额             |   |
| 分组名称:在编人员D                    | 分组人数: 100    | *分组补贴(人均): 请输入人均金额             |   |
| 分组名称:在编人员E                    | 分组人数:100     | *分组补贴(人均): 请输入人均金额             |   |
| 2020年第2季度                     | 单            | 位补贴总额: 100000.00 累计设置总额: 00.00 | 0 |

#### 2.12.4 现金消费记录

| 食堂云       |   | Ē                     |                   |         |             |       |              |              |            |    | QĴ                 | 🧐 momo.zxy |
|-----------|---|-----------------------|-------------------|---------|-------------|-------|--------------|--------------|------------|----|--------------------|------------|
| (?) 平台管理  | ^ | 商务局平台/现金消费记录          |                   |         |             |       |              |              |            |    |                    |            |
| 单位列表      |   | 选择单位: 请选择             | > 订单编             | 号: 请    | 输入订单编号      |       | 支付流水:        | 请输入支付流水号     |            |    |                    |            |
| (?) 商务局平台 | ^ | <b>渠道流水</b> : 请输入渠道支付 | 流水号 手机号           | 码: []]  | 输入手机号码      |       | 选择日期:        | 2015-10-02 ~ | 2015-10-10 |    |                    |            |
| 单位补贴发放    |   | 〇烟麦                   |                   | 回素格     |             |       |              |              |            |    |                    |            |
| 补贴分组管理    |   |                       | O HE ONLY         | 0142110 |             |       |              |              |            |    |                    |            |
| 用户补贴发放    |   | 订单编号                  | 支付流水号             | 姓名      | 手机号码        | 一级部门  | 二级部门         | 支付金額         | 支付渠道       | 支付 | 状 创建时间             |            |
| 现金消费记录    |   | 202007080000001       | D400007000007404  | 東中      | 18376606540 | 南宁建设举 | 墨 30110-1+66 | 25.00        | 游信码支付      | 太  | 2017-10-01 12: 0   | 0: 25      |
| 单位补贴记录    |   | 202007000000001       | PA202007088887484 | 未玉      | 103/0090349 | 雨」建议子 | 東加設計門        | 20.00        | 1416103219 | 22 | 2017-10-01 12- 0   | 0. 20      |
|           |   | 2020070800000001      | PA202007088887484 | 果宝      | 18376696549 | 院     | 景观设计所        | 5.00         | 微信H5支付     | 已付 | 赦 2017-10-01 12: 0 | 0: 25      |

支持单位、订单编号等指定条件查询单位现金消费记录。

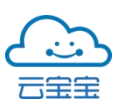

2.12.5 单位补贴记录

该界面可查看单位补贴记录列表展示补贴使用情况,系统支持指定条件查询。

| 食堂云        | Ŕ | 商务局平台/单位     | 补贴记录   |                |            |        |             |           |       |               |              |      |       |                     |
|------------|---|--------------|--------|----------------|------------|--------|-------------|-----------|-------|---------------|--------------|------|-------|---------------------|
| (?) 平台管理   | ^ | 所属单位: 请      | 选择     | v              | 订单编号:      | 请输入订   | 单编号         |           | 支付流水: | 请输入支付流水量      |              |      |       |                     |
| 单位列表       |   | 补贴编号: 请      | 输入补贴编号 |                | 手机号码:      | 请输入手   |             |           | 选择日期: | 2015-10-02    | ~ 2015-10-10 |      |       |                     |
| (?) 商务局平台  | ^ | ۵            | 、捜索    | Q 重置           | 导出到excel表格 | B .    |             |           |       |               |              |      |       |                     |
| 单位补贴发放     |   | 订单编号         |        | 补贴编号           | ż          | 主名     | 手机号码        | 一级部门      | ]     | 二级部门          | 补贴金额         | 对账金额 | 补贴状态  | 创建时间                |
| 补贴分组管理     |   | 202007080000 | 10001  | SU20200700000  | 10000 月    | 東宝     | 18376696549 | 南宁建设      | 学院    | 景观设计所         | 25.00        | 0.00 | 已使用   | 2017-10-01 12:00:25 |
| 用户补贴发放     |   | 202007080000 | 0001   | Si 12020070000 | x000 8     | L¢     | 18376696549 | 志宁建议      | 神院    | 者通损计院         | 25.00        | 0.00 | 已使田   | 2017-10-01 12:00-25 |
| 划金消费记录<br> |   | 20200100000  | 0001   | 002020070000   | NUUU 7     | N. JA. | 10070000040 | HI J AL O | (7%)  | 25/26/02/11/1 | 20.00        | 0.00 | U.S.M | 2017 10 01 12:00:20 |
| 单位补贴记录     |   | 202007080000 | 10001  | SU20200700000  | 10000 月    | 宝      | 18376696549 | 南宁建设      | 学院    | 景观设计所         | 23.00        | 0.00 | 已使用   | 2017-10-01 12:00:25 |